# HP Operations エージェント および HP Operations Smart Plug-ins for Infrastructure

Windows<sup>®</sup>、Linux、HP-UX、Solaris、AIX オペレーティング システム向 け ソフト ウェアバージョン: 11.10

インストールおよび設定ガイド

ドキュメントリリース日:2012 年 9 月 ソフトウェアリリース日:2012 年 9 月

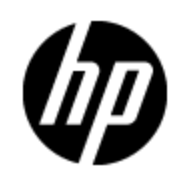

# ご注意

### 保証

HP製品、またはサービスの保証は、当該製品、およびサービスに付随する明示的な保証文によっ てのみ規定されるものとします。ここでの記載で追加保証を意図するものは一切ありません。ここに 含まれる技術的、編集上の誤り、または欠如について、HPはいかなる責任も負いません。

ここに記載する情報は、予告なしに変更されることがあります。

### 権利の制限

機密性のあるコンピュータソフトウェアです。これらを所有、使用、または複製するには、HPからの有 効な使用許諾が必要です。商用コンピュータソフトウェア、コンピュータソフトウェアに関する文書類、 および商用アイテムの技術データは、FAR12.211および12.212の規定に従い、ベンダーの標準商用 ライセンスに基づいて米国政府に使用許諾が付与されます。

### 著作権について

© Copyright 2010 - 2012 Hewlett-Packard Development Company, L.P.

### 商標について

Intell®および Itanium®は、米国およびその他の国における Intel Corporationの商標です。

Microsoft<sup>®</sup>、Windows<sup>®</sup>、およびWindows Vista<sup>®</sup>は、米国におけるMicrosoft Corporationの登録商標です。

UNIX®は、The Open Groupの登録商標です。

### 謝辞

本製品には、Eric Young (eay@cryptsoft.com)氏によって作成された暗号化ソフトウェアが含まれています。

本製品には、OpenSSL Toolkitで使用されるOpenSSL Project (http://www.openssl.org/(英語サイト)) によって開発されたソフトウェアが含まれています。

This product includes software written by Tim Hudson (tjh@cryptsoft.com).

本製品には、Apache Software Foundation (http://www.apache.org/(英語サイト)) によって開発さ れたソフトウェアが含まれています。

本製品には 'zlib' 汎用圧縮ライブラリのインタフェースが使用されています。 'zlib': Copyright © 1995-2002 Jean-loup Gailly and Mark Adler.

# ドキュメントの更新情報

このマニュアルの表紙には、以下の識別情報が記載されています。

- ソフトウェアのバージョン番号は、ソフトウェアのバージョンを示します。
- ドキュメントリリース日は、ドキュメントが更新されるたびに変更されます。
- ソフトウェアリリース日は、このバージョンのソフトウェアのリリース期日を表します。

最新の更新のチェック、またはご使用のドキュメントが最新版かどうかのご確認には、次のサイトをご 利用ください。

#### http://support.openview.hp.com/selfsolve/manuals

このサイトを利用するには、HP Passportへの登録とサインインが必要です。HP Passport IDの取得登録は、次のWebサイトから行なうことができます。

#### http://h20229.www2.hp.com/passport-registration.html(英語サイト)

または、HP Passport のログインページの [New users - please register] リンクをクリックします。

適切な製品サポートサービスをお申し込みいただいたお客様は、更新版または最新版をご入手いただけます。詳細は、HPの営業担当にお問い合わせください。

# サポート

HPソフトウェアサポートオンラインWebサイトを参照してください。

#### http://support.openview.hp.com

HPソフトウェアが提供する製品、サービス、サポートに関する詳細情報をご覧いただけます。

HPソフトウェアオンラインではセルフソルブ機能を提供しています。お客様の業務の管理に必要な対話型の技術支援ツールに素早く効率的にアクセスいただけます。HPソフトウェアサポートWebサイトのサポート範囲は次のとおりです。

- 関心のある技術情報の検索
- サポートケースとエンハンスメント要求の登録とトラッキング
- ソフトウェアパッチのダウンロード
- サポート契約の管理
- HP サポート 窓口 の検索
- •利用可能なサービスに関する情報の閲覧
- 他のソフトウェアカスタマーとの意見交換
- ソフトウェアトレーニングの検索と登録

ー 部を除き、サポートのご利用には、HP Passportユーザとしてご登録の上、ログインしていただく必要があります。また、多くのサポートのご利用には、サポート契約が必要です。HP Passport IDの登録は、次の場所で行います。

#### http://h20229.www2.hp.com/passport-registration.html(英語サイト)

アクセスレベルに関する詳細は、以下のWebサイトにアクセスしてください。

http://support.openview.hp.com/access\_level.jsp

# 目次

| インストールおよび設定ガイド1                                                              |
|------------------------------------------------------------------------------|
| 目次                                                                           |
| はじめに                                                                         |
| インストールの計画8                                                                   |
| Operations エージェント の HPOM 管理 サーバーでの登録 (および Infrastructure SPI のイン.<br>ストール)11 |
| HPOM for Windows 管理サーバーへの登録11                                                |
| UNIX/Linux 管 理 サーバーの HPOM での登 録14                                            |
| Operations エージェント 配 布 パッケージの削 除17                                            |
| HP Operations エージェント をインストールするための前提条件18                                      |
| Windows の前提条件                                                                |
| Linux の前提条件                                                                  |
| HP-UX の前提条件                                                                  |
| Solaris の前提条件                                                                |
| AIX の前提条件                                                                    |
| ノードのアップグレード                                                                  |
| プレインストールタスク:クラスタ内のHPOMにHPOperationsエージェントをインストールす<br>るには                     |
| HPOM コンソールからのインストール                                                          |
| ノード への HP Operations エージェント の手 動 インストール                                      |
| NAT 環境でのインストール後のタスク 36                                                       |
| 非アクティブ モード でのエージェントのインストール                                                   |
| HP Operations エージェントの証明書の設定                                                  |
| インストールキーによる証明書要求                                                             |
| 自動での証明書の要求42                                                                 |
| 手動での証明書の配布                                                                   |
| 証明書の復元44                                                                     |
|                                                                              |

| 安全な環境への HP Operations エージェントの配布                  | 52 |
|--------------------------------------------------|----|
| プロキシの設 定                                         | 53 |
| プロキシ設 定 ファイルの構 成                                 | 55 |
| 通信ブローカポートの設定                                     | 58 |
| ローカル通信ポートの設定                                     | 61 |
| 複数のIP アドレスがあるノードの設定                              | 61 |
| プロキシを介した HTTPS 通信の設定                             | 62 |
| 安全性の高い環境における通信                                   | 62 |
| リバースチャネルプロキシの概要                                  | 64 |
| アウトバウンドのみの環境における安全な通信の設定                         |    |
| 設 定 ファイルによる RCP 詳 細 の指 定                         | 68 |
| 複数のシステムに対する RCP の設定                              | 69 |
| RCP を介した通信の検証                                    | 70 |
| 2 つのファイアウォールを介した通信                               | 71 |
| Performance Collection Component のリモートからの設定      | 72 |
| 事前準備                                             | 72 |
| OA-PerfCollComp-opcmsg ポリシーの配 布                  | 73 |
| Performance Collection Componentの設定              | 73 |
| parm ファイルの設 定                                    |    |
| HPOM for Windows の場合                             | 73 |
| UNIX/Linux 9.10 の HPOM の場 合                      | 74 |
| alarmdef ファイルの設 定                                | 74 |
| HPOM for Windows の場合                             | 75 |
| UNIX/Linux 9.10 の HPOM の場 合                      | 75 |
| HP Operations エージェントのリモートからの操作                   |    |
| HP Operations エージェント の監視                         |    |
| 事前準備                                             |    |
| 自己監視ポリシー                                         |    |
| 自己監視ポリシーの配布                                      |    |
| コンポーネントのステータス表 示                                 | 81 |
| Infrastructure SPI のみのインストール                     | 82 |
| HPOM for Windows での Infrastructure SPIs のコンポーネント |    |

| HPOM for UNIX での Infrastructure SPIs のコンポーネント | . 88 |
|-----------------------------------------------|------|
| HP Operations エージェント のアンインストール                | 91   |
| Infrastructure SPI のアンインストール                  | . 92 |

## 第1章

### はじめに

HP Operations エージェントはシステムの重要な要素のヘルス、パフォーマンス、可用性を示すメトリックを収集することにより、システムの監視を可能にします。HP Operations Manager (HPOM) は、単一のインタラクティブなコンソールを通じて複数のシステムを監視、管理するフレームワークを提供しますが、一方、個々のノードに配備された HP Operations エージェント は重要な情報を収集し、容易に監視プロセスを実施できるようにします。

HP Operations エージェント および Infrastructure SPI 11.10 DVD メディアには、HP Operations Smart Plug-ins for Infrastructure (Infrastructure SPI) が収録されています。Infrastructure SPI を電子メディ アからインストールする場合は、必ずすべてのノード プラットフォーム用の(およびプラットフォーム専用の ISO ファイルではない)メディアをダウンロードしてください。プラットフォーム専用のISO ファイルには Infrastructure SPI が含まれていません。

### インストールの計画

HP Operations エージェント の HPOM 管理サーバーからリモートでのインストール

HPOM が導入された一元的な監視環境では、HP Operations エージェント 11.10の配布 パッケージ を管理サーバーにインストールし、HPOM コンソールから複数の対象ノードに対してエージェント パッ ケージを一元的に配布できます。

これは、次のように行います。

1. HP Operations エージェント 11.10 配布 パッケージを HPOM 管理 サーバーに登録<sup>1</sup>します。

HP Operations エージェント 配布 パッケージを登録すると、Infrastructure SPI が自動的に HPOM 管理サーバーにインストールされます。Infrastructure SPI のインストールを省略するように インストーラを設定できます。

2. HPOM コンソールから HP Operations エージェント を一元的にインストールします。

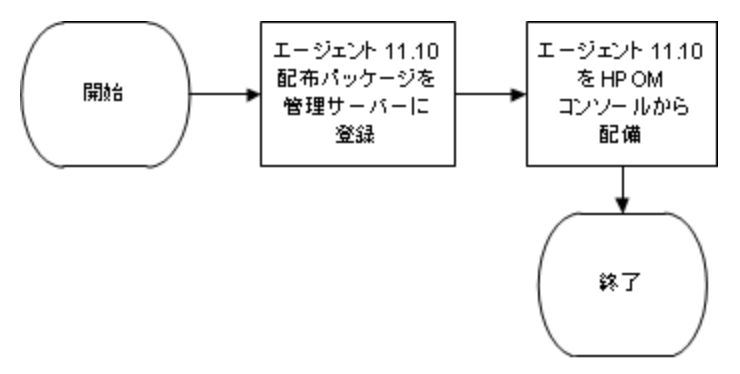

ノードへの HP Operations エージェント の手動 インストール

管理対象ノードに手動でログオンすると、HP Operations エージェントおよび Infrastructure SPI 11.10 から HP Operations エージェント をインストールすることができます。

<sup>&</sup>lt;sup>1</sup>登録を行うと、確実に HP Operations エージェント 配布 パッケージを配布 サーバー (エージェントを ノード に配布 できるサーバー)の適切な場所 に配置 できます。

これは、次のように行います。

1. ノードを準備します。

次のいずれかを実行して、エージェントをインストールするための管理対象ノードを準備できます。

- HP Operations エージェントおよび Infrastructure SPI 11.10 物理メディアを DVD ドライブに挿入します。
- HP Operations エージェントおよび Infrastructure SPI 11.10 電子メディアの内容をローカルディ レクトリに抽出します。
- HP Operations エージェントおよび Infrastructure SPI 11.10 物理メディアをマウントします。
- 配布 パッケージを HPOM 管理 サーバーから手動で転送します。
- HP Operations エージェントおよび Infrastructure SPI 11.10 メディアまたは配布 パッケージで利用 可能なインストーラプログラム (oainstall または oasetup)を使ってエージェントをインストー ルします。

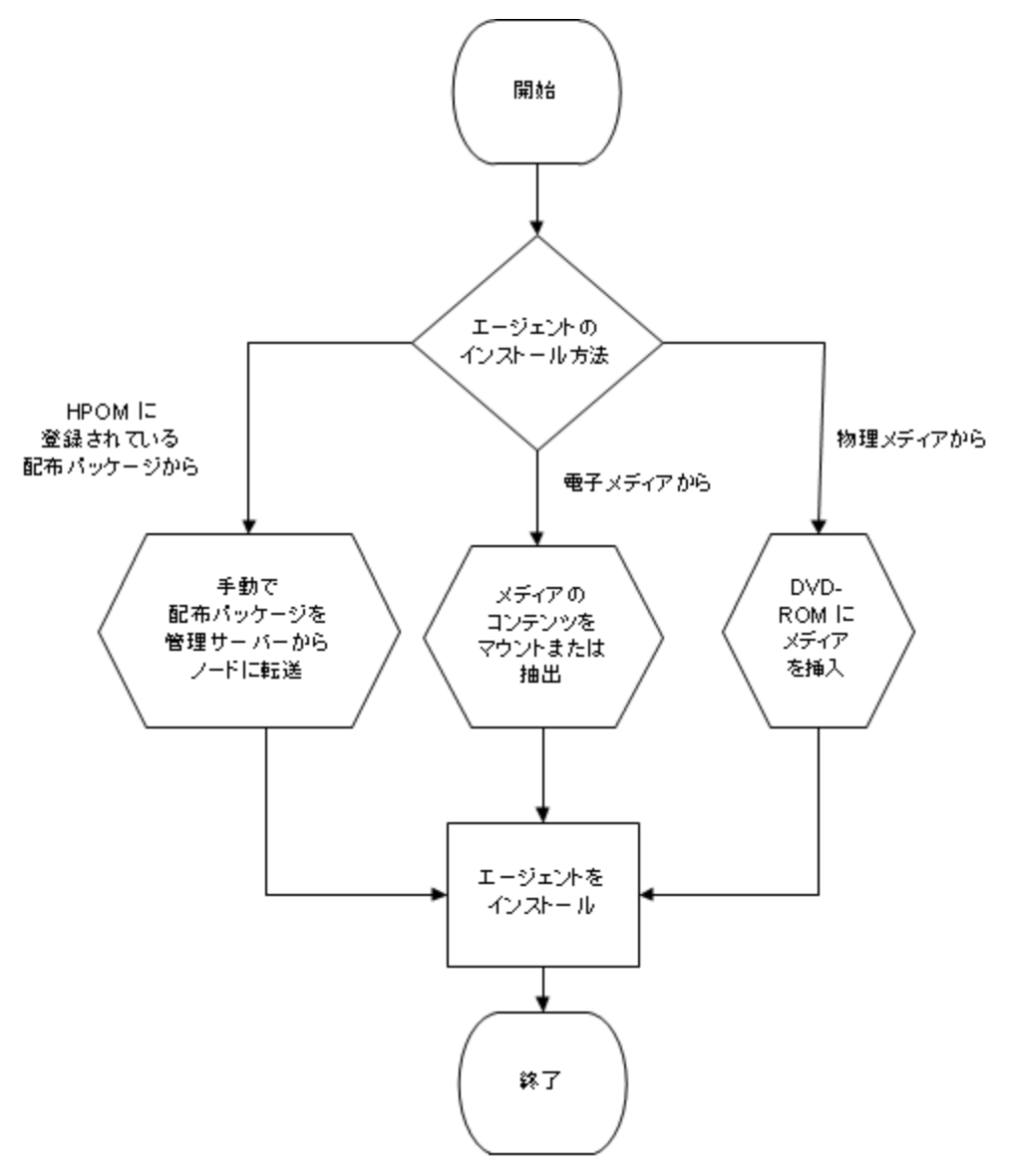

#### Infrastructure SPI のみのインストール

HP Operations エージェントおよび Infrastructure SPI 11.10を使用すると、HPOM 管理サーバーには Infrastructure SPI だけをインストールできます。

これは、次のように行います。

- 1. HPOM 管理サーバーで設定ファイルを準備します。
- 2. *HP Operations エージェントおよび Infrastructure SPI 11.10*メディアで利用可能なインストーラプ ログラム (oainstall または oasetup)で Infrastructure SPI をインストールします。

# Operations エージェント の HPOM 管理サーバーでの登録 (および Infrastructure SPI のインストール)

#### HPOM for Windows 管理サーバーへの登録

前提条件

• 配布パッケージを登録しているときは配布ジョブを実行しないでください。

アクティブな配布ジョブを表示するには

- 1. コンソール ツリーで、[ポリシー管理]を展開します。
- [配布ジョブ]をクリックします。アクティブな配布ジョブのリストが詳細ペインに表示されます。エージェント配布パッケージのインストール時にアクティブになっている配布ジョブがないことを確認する必要があります。エージェント配布パッケージの登録が完了するまで、配布ジョブを起動することはできません。
- Windows またはAIX 用のHP Performance Agent 4.70の配布可能パッケージが管理サーバーで利用できる場合、HP Operations エージェント 11.10の配布パッケージを登録する前に、HP Performance Agent 4.72の配布可能パッケージをインストールするか、HP Performance Agent 4.70の配布可能パッケージを完全に削除する必要があります。
- ディスク容量:1 GB

配布パッケージの登録1

- 1. 管理者権限で管理サーバーにログオンします。
- 2. 次のいずれかの作業を実行します。
  - 物理メディアを使って配布パッケージを登録する場合、HP Operations エージェントおよび Infrastructure SPI 11.10 DVDをDVD-ROMドライブに挿入します。
  - HP の Web サイトからインストールメディアをダウンロードします。HP の Web サイトには、それぞれのプラットフォーム固有の HP Operations エージェント 11.10 配布 パッケージ用 .iso ファイルがあります。パッケージ固有の.iso ファイルをダウンロードすることも、すべてのプラットフォームの配布パッケージが含まれる.iso ファイルをダウンロードすることもできます。

Infrastructure SPI をインストールする場合、すべてのプラットフォーム用の配布 パッケージが含まれる物理 DVD または.iso ファイルを使用します。 プラットフォーム固有の.iso ファイルには、Infrastructure SPI が含まれていません。

3. オプション:Infrastructure SPI のインストールを省略するには、設定ファイルを作成します。

oainstall プログラムにより、配布パッケージの登録中に Infrastructure SPI が管理サーバーに インストールされます。このインストールには、Infrastructure SPIの (HP Reporter に必要な)レ

<sup>&</sup>lt;sup>1</sup>登録を行うと、確実にHP Operations エージェント配布パッケージを配布サーバー (エージェントを ノードに配布できるサーバー)の適切な場所に配置できます。

ポートと(Performance Manager に必要な) グラフのパッケージが含まれています。 Infrastructure SPI のインストールを省略するには、次の手順に従います。

i. テキスト エディタで新しいファイルを作成します。

ii.次の内容を追加します。

```
[agent.parameter]
REGISTER_AGENT=YES
[hpinfraspi.parameter]
InfraSPI=NO
InfraSPI_With_Graphs=NO
InfraSPI With Reports=NO
```

iii.ファイルを保存します。

4. メディアのルートから、次のコマンドを実行します。

#### cscript oainstall.vbs -i -m

このコマンドにより、すべてのプラットフォームのエージェント配布パッケージが管理サーバーに登録 され、Infrastructure SPI がインストールされます。

Infrastructure SPI をインストールせずに手順3を完了するには、次のコマンドを実行します。

cscript oainstall.vbs -i -m -spiconfig <config\_file>

**ヒント:** 必要に応じて、選択したプラットフォームのみの配布 パッケージを登録するように選択できます。ただし、プラットフォーム固有の配布 パッケージを登録するコマンドでは Infrastructure SPI をインストールできません。

次のコマンドを実行して、1つのプラットフォームのみの配布パッケージをインストールします。

cscript oainstall.vbs -i -m -p <platform>

この例では、<プラットフォーム>に次のいずれかの値を使用します。

Windows の場合:WIN

HP-UX の場合:HP-UX

Linux の場合:LIN

Solaris の場合:SOL

AIX の場合:AIX

1 つのコマンドで複数のノード プラットフォームの配布 パッケージを登録するには、複数の-p オプションをスペースで区切って使用します。

たとえば、次のようになります。

cscript oainstall.vbs -i -m -p AIX -p SOL

HPOM が高 可用 (HA) クラスタにある場合

HPOM 高可用性 (HA) クラスタのアクティブノードで、前述の手順を実行します。

手順を完了したら、パッシブノードにフェールオーバーして、パッシブノードの %OvShareDir%server\installation ディレクトリに移動し、次のコマンドを実行します。

#### cscript oainstall\_sync.vbs

必要なオプションと引数を指定してインストールコマンドを実行すると、登録手順が始まります。登録 プロセスの完了には、選択したパッケージの数に応じて、最大 20分かかることがあります。

#### 確認

1. 管理サーバーで、次の場所に移動します。

%ovinstalldir%bin\OpC\agtinstall

2. 次のコマンドを実行します。

cscript oainstall.vbs -inv -listall

このコマンドにより、管理サーバーにある利用可能な (アクティブな) 配布 パッケージのリストが表示されます。

3. 配布 パッケージをインストールしたプラットフォームを見つけます。 アクティブ バージョンに 11.10 と表示されていたら、インストールは成功です。

#### ログ ファイル

登録ログファイル(oainstall.log)は、次のディレクトリにあります。

%OvDataDir%shared\server\log

#### パッケージの配置

HP Operations エージェント パッケージを管理サーバーに登録すると、oainstall プログラムはすべての必要な配布パッケージを次のディレクトリに配置します。

%OvDataDir%shared\Packages\HTTPS

#### 配布パッケージのバックアップ

管理サーバーにある配布パッケージを登録する場合、oainstall スクリプトは、古い配布パッケージのコピーを次のローカルディレクトリに保存します。

%OvShareDir%server\installation\backup\HPOpsAgt\<OS>\<OA\_ Version>\<ARCH>

アクティブな配布パッケージを表示するには、次のコマンドを実行します。

#### cscript oainstall.vbs -inv

システムにあるすべての配布 パッケージ (アクティブまたはバックアップ)を表示 するには、次のコマンドを 実行します。

cscript oainstall.vbs -inv -listall

| Microsoft (R) Windows Script Host Version 5.6 |                  |                                             |  |
|-----------------------------------------------|------------------|---------------------------------------------|--|
| Copyrigl                                      | nt (C) Microsoft | Corporation 1996-2001. All rights reserved. |  |
|                                               |                  |                                             |  |
| Active l                                      | Jersions         |                                             |  |
| =======                                       | ======           |                                             |  |
| AIX                                           | :PowerPC(64)     | :11.10.033                                  |  |
| HP-UX                                         | :IPF32           | :11.10.033                                  |  |
| HP-UX                                         | :PA-RISC         | :11.10.033                                  |  |
| LIN                                           | :PowerPC(2.6)    | :11.10.033                                  |  |
| LIN                                           | :x64(2.6)        | :11.10.033                                  |  |
| LIN                                           | :x86<2.6>        | :11.10.033                                  |  |
| SOL                                           | :SPARC           | :11.10.033                                  |  |
| SOL                                           | :×86             | :11.10.033                                  |  |
| WIN                                           | :×64             | :11.10.033                                  |  |
| WIN                                           | :×86             | :11.10.033                                  |  |
|                                               |                  |                                             |  |
| Bac ked-u                                     | up Versions      |                                             |  |
| =======                                       |                  |                                             |  |
| AIX                                           | :PowerPC(32)     | :08.60.005                                  |  |
| AIX                                           | :PowerPC(64)     | :08.60.005                                  |  |
| AIX                                           | :PowerPC(32)     | :11.00.044                                  |  |
| AIX                                           | :PowerPC(64)     | :11.00.044                                  |  |
| HP-UX                                         | :IPF32           | :08.60.005                                  |  |
| HP-UX                                         | :PA-RISC         | :08.60.005                                  |  |
| HP-UX                                         | :IPF32           | :11.00.044                                  |  |
| HP-UX                                         | :PA-RISC         | :11.00.044                                  |  |
| LIN                                           | :IPF64(2.6)      | :08.60.005                                  |  |
| LIN                                           | :x64(2.6)        | :08.60.005                                  |  |
| LIN                                           | :x86(2.6)        | :08.60.005                                  |  |
| LIN                                           | :IPF64(2.6)      | :11.00.044                                  |  |
| LIN                                           | :PowerPC(2.6)    | :11.00.044                                  |  |
| LIN                                           | :x64(2.6)        | :11.00.044                                  |  |
| LIN                                           | :x86(2.6)        | :11.00.044                                  |  |
| SOL                                           | :SPARC           | :08.60.005                                  |  |
| SOL                                           | :×86             | :08.60.005                                  |  |
| SOL                                           | :SPARC           | :11.00.044                                  |  |
| SOL                                           | :x86             | :11.00.044                                  |  |
| WIN                                           | :x64             | :11.00.044                                  |  |
| WIN                                           | :x86             | :11.00.044                                  |  |
| WIN                                           | :x64             | :11.10.017                                  |  |
| WIN                                           | :×86             | :11.10.017                                  |  |
| WÎN                                           | :x64             | :11.10.030                                  |  |
| WÎN                                           | :x86             | :11.10.030                                  |  |
| ÜŤŇ                                           | :x64             | :11 10 031                                  |  |

### UNIX/Linux 管理サーバーの HPOM での登録

HPOM 管理サーバーでの配布パッケージの登録

注:管理サーバーでは、少なくとも1GBのディスク領域を利用できる必要があります。

- 1. root で管理サーバーにログオンします。
- 2. 次のいずれかの作業を実行します。
  - 物理メディアを使って配布パッケージを登録する場合、HP Operations エージェントおよび Infrastructure SPI 11.10 DVD を DVD-ROM ドライブに挿入します。
  - HPのWebサイトからインストールメディアをダウンロードします。HPのWebサイトには、それぞれのプラットフォーム固有のHPOperationsエージェント11.10配布パッケージ用.isoファイルがあります。パッケージ固有の.isoファイルをダウンロードすることも、すべてのプラットフォームの配布パッケージが含まれる.isoファイルをダウンロードすることもできます。.isoファイルをダウンロードしたら、管理サーバーのローカルディレクトリにファイルの内容を抽出します。

3. オプション:Infrastructure SPI のインストールを省略するには、設定ファイルを作成します。

oainstall プログラムにより、配布 パッケージの登録中に Infrastructure SPI が管理サーバーに インストールされます。このインストールには、Infrastructure SPI の (HP Reporter に必要な) レ ポートと (Performance Manager に必要な) グラフのパッケージが含まれています。 Infrastructure SPI のインストールを省略するには、次の手順に従います。

i. テキスト エディタで新しいファイルを作成します。

```
ii.次の内容を追加します。
```

```
[agent.parameter]
REGISTER_AGENT=YES
[hpinfraspi.parameter]
InfraSPI=NO
InfraSPI_With_Graphs=NO
InfraSPI_With_Reports=NO
```

iii.ファイルを保存します。

4. メディアのルートから、次のコマンドを実行します。

./oainstall.sh -i -m -p ALL

このコマンドにより、すべてのプラットフォームのエージェント配布パッケージが管理サーバーに登録 され、Infrastructure SPI がインストールされます。

Infrastructure SPI をインストールせずに手順3を完了するには、次のコマンドを実行します。

./oainstall.sh -i -m -p ALL -spiconfig <config\_file>

**ヒント**: 必要に応じて、選択したプラットフォームのみの配布パッケージをインストールするよう に選択できます。

次のコマンドを実行して、1つのプラットフォームのみの配布パッケージをインストールします。

./oainstall.sh -i -m -p <platform>

この例では、<プラットフォーム>に次のいずれかの値を使用します。

Windows の場合:WIN

HP-UX の場合:HP-UX

Linux の場合:LIN

Solaris の場合:SOL

AIX の場合:AIX

1 つのコマンドで複数のノード プラットフォームの配布 パッケージをインストールするには、複数の-pオプションをスペースで区切って使用します。

たとえば、次のようになります。

./oainstall.sh -i -m -p AIX -p SOL

HPOM が高 可用 (HA) クラスタにある場合

HPOM 高可用性 (HA) クラスタのアクティブノードで、前述の手順を実行します。

手順を完了したら、パッシブノードにフェールオーバーして、パッシブノードの /var/opt/OV/shared/server/installation ディレクトリに移動し、次のコマンドを実行しま す。

#### ./oainstall\_sync.sh

必要なオプションと引数を指定してコマンドを実行すると、登録手順が開始します。登録プロセスの 完了には、選択したパッケージの数に応じて、最大 20分かかることがあります。

#### 確認

1. 管理サーバーで、次の場所に移動します。

/opt/OV/bin/OpC/agtinstall

2. 次のコマンドを実行します。

./oainstall.sh -inv -listall

このコマンドにより、管理サーバーにある利用可能な (アクティブな) 配布 パッケージのリストが表示されます。

3. 配布 パッケージをインストールしたプラットフォームを見つけます。 アクティブ バージョンに 11.10 と表示されていたら、インストールは成功です。

#### ログ ファイル

登録ログファイル(oainstall.log)は、次のディレクトリにあります。

/var/opt/OV/shared/server/log

#### パッケージの配置

HP Operations エージェント パッケージを管理サーバーに登録すると、oainstall プログラムはすべての必要な配布パッケージを次のディレクトリに配置します。

/var/opt/OV/share/databases/OpC/mgd node/vendor

#### 配布パッケージのバックアップ

管理サーバーにある配布パッケージを登録する場合、oainstall スクリプトは、古い配布パッケージのコピーを次のローカルディレクトリに保存します。

/var/opt/OV/shared/server/installation/backup/HPOpsAgt/<OS>/<OA\_ Version>/<ARCH>

アクティブな配布パッケージを表示するには、次のコマンドを実行します。

#### ./oainstall.sh -inv

システムにあるすべての配布 パッケージ (アクティブまたはバックアップ)を表示 するには、次のコマンドを 実行します。

./oainstall.sh -inv -listall

### Operations エージェント 配布パッケージの削除

UNIX/Linux の場合:管理サーバーに管理者でログオン
 し、%ovinstalldir%bin\OpC\agtinstall ディレクトリに移動します。

Windows の場合:管理サーバーに root でログオンし、/opt/OV/bin/OpC/agtinstall ディレクトリに移動します。

2. 次のコマンドを実行して、削除する配布パッケージの正しいバージョン番号をメモに記録します。

Windows の場合

cscript oainstall.vbs -inv -listall

UNIX/Linux の場合

./oainstall.sh -inv -listall

3. 次のコマンドを実行します。

Windows の場合

cscript oainstall.vbs -r -m -v <version> -p <platform>

UNIX/Linux の場合

./oainstall.sh -r -m -v <version> -p <platform>

ここで、<version> は削除するエージェント配布パッケージのバージョンです。

**-p** オプションでは、管理サーバーから削除する HP Operations エージェントのプラットフォーム固有 のパッケージを指定します。 プラットフォーム情報を引数の形式 でこのオプションに指定するには、 次のリストを使用ます。

- Linux:LIN
- Solaris:SOL
- HP-UX:HP-UX
- AIX:AIX
- Windows:WIN
- すべてのプラットフォーム:ALL

このオプションと引数には大文字と小文字の区別があります。

HP Operations エージェント 11.10 配布 パッケージを削除すると、(使用可能な場合) インストーラ プログラムは、配布 パッケージの最も新しいバックアップ バージョンを管理 サーバーに復元します。

# HP Operations エージェント をインストールするための前提 条件

### Windows の前提条件

#### ユーザー

HP Operations エージェントを Windows ノード にインストールするには、管理者権限を持つユーザー を使用する必要があります。このユーザーは、デフォルトのシステム共有 (Programs Files フォルダが 設定されているディスク) にアクセスできる権限に加え、以下の追加権限を持つ必要があります。

- ローカル Administrators グループのメンバシップ
- ADMIN\$ 共有への書き込みアクセス
- レジストリの読み取りアクセス
- 「サービスとしてログオン」の権限
- サービスの開始および停止権限

#### 必要なソフトウェア

Windows インストーラ 4.5 以降: Windows インストーラ ソフトウェアは、Microsoft Windows オペレー ティング システムに含まれています。HP Operations エージェントのインストーラ プログラムでは、システ ム上 にこのソフトウェア コンポーネントのバージョン 4.5 が存在する必要があります。

Windows Script Host: Windows Script Host がシステムで有効化されている必要があります。HP Operations エージェントのインストーラプログラムでは、Windows Script Host が有効である必要があ ります。Windows Script Host が有効かどうかをチェックするには、以下の手順に従います。

- 1. Windows システムにログオンします。
- 2. [スタート] メニューから、[ファイル名を指定して実行]を開きます。
- 3. [ファイル名を指定して実行] で、regedit と入力して Enter キーを押します。[レジストリエディタ] ウィンド ウが開きます。
- 4. [レジストリエディタ] ウィンドウで、[HKEY\_LOCAL\_MACHINE] > [SOFTWARE] > [Microsoft] の順に展開し、[Windows Script Host] をクリックします。
- 5. 右側のペインで [Enabled] キーを探します。
- 6. [Enabled] が存在する場合は、そのキーをダブルクリックして [Value Data] が1にセットされている ことを確認します。Windows Script Host が無効の場合、[Enabled] キーの [Value Data] は0に セットされています。
- 7. [Enabled] が存在しない場合は、問題なくWindows Script Host は有効であると見なすことができます。

#### 必要なサービス

エージェントをインストールする前に、以下のサービスが稼働していることを確認します。

- Event Log
- Remote Procedure Call (RCP)
- Plug and Play
- Security Accounts Manager
- Net Logon
- Remote Registry
- サーバー
- Workstation
- 上記サービスが稼働していることを確認するには、以下の手順に従います。
- 1. 管理権限でシステムにログオンします。
- 2. [スタート] メニューから、[ファイル名を指定して実行]を開きます。
- 3. [ファイル名を指定して実行] で、services.msc と入力して Enter キーを押します。[サービス] ウィンドウが開きます。
- [サービス] ウィンド ウで、上 記 の各 サービスのステータスが [開始] かどうかをチェックします。 いずれ かのサービスのステータスが [開始] 以外の場合は、サービスを右 クリックし、次に [開始] をクリック します。

ディスク容量

#### 新規インストールの場合

インストール ディレクトリ用

350 MB

データディレクトリ用

50 MB

```
旧 エージェント ソフト ウェアからのアップグレード の場 合
```

インストール ディレクトリ用

100 MB

データ ディレクトリ用

50 MB

#### 推奨されるソフトウェアとサービス

WMI インターセプタ ポリシー:Windows Management Instrumentation インターセプタ ポリシーまたは Measurement Threshold ポリシーを配布して WMI イベント およびクラスを監視する場合 や、ノードで 自動サービス検出を実行する場合、システムで WMI サービスを利用可できる必要があります。

SNMP MIB 監視:エージェント システム上の SNMP MIB (Management Information Base) 内のオブ ジェクトを監視したい場合は、システムに必ず SNMP エージェント (MIB-I および MIB-II 準拠) をインス トールします。 **HPOM アクション/ツール:**ノードで HPOM アクションおよびツールを起動する場合、NT LM Security Support Provider サービスが稼働している必要があります。

#### Windows Server 2008 上の Hyper-V に適用される追加要件

仮想システムを監視できるように、以下の修正プログラムを適用します。

http://support.microsoft.com/kb/950050

メトリックの BYLS クラスをログに記録できるように、以下の修正プログラムを適用します。

http://support.microsoft.com/KB/960751

### Linux の前提条件

ユーザー

HP Operations エージェントを Linux ノード にインストールするには、root 権限を持つユーザーを使用する必要があります。

**注**: Linux ノードでは root ユーザーを使用 せずに HP Operations エージェントをインストールすることはできないので、HPOM コンソールからリモートで vSphere Management Assistant (vMA) ノードにエージェントをインストールすることはできません (root ユーザーがデフォルトで無効になっているため)。

#### 必要なソフトウェア

HP Operations エージェントをインストールするには、以下のランタイムライブラリとパッケージが必要となります。

- glibc-2.3.4-2.36.i686.rpm
- C++ ランタイム
  - カーネルバージョン 2.6 のシステムの場合 /usr/lib/libstdc++.so.5
  - カーネルバージョン 2.6 の Itanium システムの場合 /usr/lib/libstdc++.so.6
- curses ランタイム ライブラリ /usr/lib/libncurses.so.5
- x64 システムの場合:
  - libgcc-3.4.6-8.i386.rpm
  - libstdc++-3.4.6-8.i386.rpm

HPOM for Windows コンソールからリモートでエージェントをインストールしたい場合は、システムに OpenSSH 5.2 以降がインストールされていることを確認します。

#### ディスク容量

#### 新規インストールの場合

インストール ディレクトリ用 (/opt/OV および /opt/perf):

350 MB

データディレクトリ用 (/var/opt/OV および /var/opt/perf):

350 MB

#### アップグレードの場合

インストール ディレクトリ用 (/opt/OV および /opt/perf):

100 MB

データディレクトリ用 (/var/opt/OV および /var/opt/perf):

350 MB

**注**: インストール ディレクトリまたはデータ ディレクトリに十分な容量 がない場合、In-s コマンドを 使用して、インストール ディレクトリまたはデータ ディレクトリから同じシステムの別の場所に対して シンボリック リンクを設定できます。 たとえば、/opt/OV ディレクトリから /new ディレクトリに対してシンボリック リンクを設定する場合 は、次のようにします。 In -s /new /opt/OV

#### 推奨されるソフトウェアとサービス

SNMP MIB 監視:エージェント システム上の SNMP MIB (Management Information Base) 内のオブ ジェクトを監視したい場合は、システムに必ず SNMP エージェント (MIB-I および MIB-II 準拠) をインス トールします。

- 3. **xglance:** xglance ユーティリティを使用するには、システムに以下のコンポーネントが存在する必要があります。
- Open Motif ツールキット 2.2.3 (Red Hat Enterprise Linux 5.x、および SUSE Linux Enterprise Server 10.x を除くx86\_64 と Itanium 環境の Linux プラットフォームでは、Open Motif ツールキットの 32 ビット バージョンと関連 ライブラリが存在する必要があります)。

vMAノードの追加要件

- portmap サービスが開始されていることを確認します。
- vMA のフロッピー ディスクドライブを無効にします。
- vMA の RAM サイズを 1 GB に増 やします。
- ファイアウォールを経由した vMA ノード との通信を可能にします。

エージェントはポート 383 を使用し、ファイアウォールを経由して他のシステムとの通信を円滑に実施します。このポート 383 の通信トラフィックを受け入れるように、vMA ノードを設定する必要があります。これを実行するには、以下のコマンドを実行します。

- sudo iptables -I RH-Firewall-1-INPUT 3 -p tcp -m tcp --dport 383 --tcp-flags SYN,RST,ACK SYN -j ACCEPT
- sudo service iptables save

変更が有効になっていることを確認するには、次のコマンドを実行します。

#### sudo vi /etc/sysconfig/iptables

vi エディタにより、/etc/sysconfig ディレクトリの iptables ファイルが開かれます。iptables ファイルの中に、以下の行が存在することを確認します。

-A RH-Firewall-1-INPUT -p tcp -m tcp --dport 383 --tcp-flags SYN,RST,ACK SYN -j ACCEPT

注: デフォルトでは、vMA (Linux) ノードの root ユーザーは無効になっています。そのため、エージ エントを HPOM コンソールからリモートで vMA ノードに配布 することはできません。HP Operations エージェントのインストーラプログラム (oainstall スクリプト)にも root 権限が必要です。そのた め、エージェントを手動で vMA ノードにインストールする前に、sudo コマンドを使用して root ユー ザーに切り替える必要があります。

### HP-UX の前提条件

ユーザー

HP Operations エージェントを HP-UX ノード にインストールするには、root 権限を持つユーザーを使用 する必要があります。

#### 必要なソフトウェア

HP-UX で、以下のパッチがインストールされていることを確認します。

- HP-UX 11.23. の場合、PHKL\_36853、PHCO\_38149 (または後継パッチ)
- HP-UX 11i v1. の場合、PHNE\_27063 (または後継パッチ)
- HP-UX 11i v1. の場合、PHCO\_24400 s700\_800 11.11 libc 累積パッチ(または後継パッチ)
- HP-UX 11.11 PA-RISC. の場合、PHCO\_38226 (または後継パッチ)
- HP-UX 11.31. の場合、PHCO\_36530 (または後継パッチ)
- HP-UX 11i v1. の場合、パフォーマンスツールが VERITAS Volume Manager 3.2 と連携して機能 するには、以下のパッチが必要となります。
  - PHKL\_26419 for HP-UX B.11.11 (11.11) (または後継パッチ)
  - PHCO\_26420 for HP-UX B.11.11 (11.11) (または後継パッチ)

Itanium で実行されている HP-UX システムでは、libunwind ライブラリを利用できます。

HP-UX 11i v1 システムが複数のプロセッサで構成されており、PRM Group が APP\_メトリックを記録 するために parm ファイル内で log application=prm スイッチを使用している場合、以下のパッチをイン ストールする必要があります。

PHKL\_28052 (または後継パッチ)

HP-UX 11i v1 以降では、パフォーマンスツールは Instant Capacity on Demand (iCOD) と連携して 動作します。 iCOD データを正しく報告するには、以下の pstat カーネル パッチがインストールされてい る必要があります (iCOD がシステムにインストールされていない場合は、このカーネルパッチはインス トールしないでください)。

PHKL\_22987 for HP-UX B.11.11 (11.11) (または後継パッチ)

HP GlancePlus は HP Operations エージェントのこのバージョンに含まれており、Process Resource Manager (PRM) バージョン C.03.02 と連携して動作します。

HP-UX 11.11 以降で EMC PowerPath v2.1.2 または v3.0.0 が稼働 する場合は、最新の EMC パッ チがインストールされている必要 があります。

- EMC PowerPath v2.1.2 リリースの場合は、以下のパッチを使用します。
   EMCpower\_patch213 HP.2.1.3\_b002 (または後継パッチ)
- EMC PowerPath v3.0.0 リリースの場合は、以下のパッチを使用します。
   EMCpower\_patch301 HP.3.0.1\_b002 (または後継パッチ)

#### ディスク容量

#### 新規インストールの場合

インストール ディレクトリ用 (/opt/OV および /opt/perf):

400 MB

データディレクトリ用 (/var/opt/OV および /var/opt/perf):

550 MB

#### アップグレードの場合

インストール ディレクトリ用 (/opt/OV および /opt/perf):

400 MB

データディレクトリ用 (/var/opt/OV および /var/opt/perf):

550 MB

**注**: インストール ディレクトリまたはデータ ディレクトリに十分な容量 がない場合、In-s コマンドを 使用して、インストール ディレクトリまたはデータ ディレクトリから同じシステムの別の場所に対して シンボリック リンクを設定できます。 たとえば、/opt/OV ディレクトリから /new ディレクトリに対してシンボリック リンクを設定する場合 は、次のようにします。 In -s /new /opt/OV

#### 推奨されるソフトウェアとサービス

SNMP MIB 監視:エージェント システム上の SNMP MIB (Management Information Base) 内のオブ ジェクトを監視したい場合は、システムに必ず SNMP エージェント (MIB-I および MIB-II 準拠) をインス トールします。

### Solaris の前提条件

ユーザー

HP Operations エージェントを Solaris ノード にインストールするには、root 権限を持つユーザーを使用 する必要があります。

#### 必要なソフトウェア

HP Operations エージェントを Solaris ノード にインストールする前に、以下のパッチ (または後継パッチ) がインストールされていることを確認します。

| オペレーティング システムの<br>バージョン | プラットフォーム              | 必要なパッチ                                                                            |
|-------------------------|-----------------------|-----------------------------------------------------------------------------------|
| 10                      | 32 ビット (x86)          | • 118345-03 SunOS 5.10_x86:Id & libc.so.                                          |
|                         |                       | <ul> <li>119964-03 SunOS 5.10_x86 Shared library<br/>patch for C++_x86</li> </ul> |
|                         |                       | • 120754-01 SunOS 5.10_x86 libmtsk                                                |
|                         | 64 ビット<br>(SPARC/x64) | • 117461-04 Linker                                                                |
|                         |                       | • 120753-01 libmtsk                                                               |
|                         |                       | <ul> <li>119963-19 SunOS 5.10:Shared library patch<br/>for C++</li> </ul>         |

さらに、以下のパッケージが利用できることを確認します。

SUNWlibC

SUNWlibms

SUNWmfrun

SUNWxwplt

ディスク容量

#### 新規インストールの場合

インストール ディレクトリ用 (/opt/OV および /opt/perf):

350 MB

データディレクトリ用 (/var/opt/OV および /var/opt/perf):

350 MB

#### アップグレードの場合

インストール ディレクトリ用 (/opt/OV および /opt/perf):

100 MB

データディレクトリ用 (/var/opt/OV および /var/opt/perf):

350 MB

注: インストール ディレクトリまたはデータ ディレクトリに十分な容量 がない場合、In-s コマンドを 使用して、インストール ディレクトリまたはデータ ディレクトリから同じシステムの別の場所に対して シンボリック リンクを設定できます。 たとえば、/opt/OV ディレクトリから /new ディレクトリに対してシンボリック リンクを設定する場合 は、次のようにします。 In -s /new /opt/OV

推奨されるソフトウェアとサービス

SNMP MIB 監視:エージェント システム上の SNMP MIB (Management Information Base) 内のオブジェクトを監視したい場合は、システムに必ず SNMP エージェント (MIB-I および MIB-II 準拠) をインストールします。

### AIX の前提条件

ユーザー

HP Operations エージェント を AIX ノード にインストールするには、 root 権限を持 つユーザーを使用す る必要があります。

必要なソフトウェア

- HP GlancePlus が正しく機能するには、libC.a ライブラリが必要となります。このライブラリは、AIX オペレーティングシステムの光磁気媒体に存在するxIC.rte パッケージにバンドルされています。
- 通信デーモンでは、bos.perf.libperfstat パッケージが必要となります。
- HPOM for Windows コンソールからリモートでエージェントをインストールしたい場合は、システムに OpenSSH 5.2 以降がインストールされていることを確認します。

ディスク容量

新規インストールの場合

インストール ディレクトリ用 (/usr/lpp/OV および /usr/lpp/perf):

350 MB

データディレクトリ用 (/var/opt/OV および /var/opt/perf):

350 MB

#### アップグレードの場合

インストール ディレクトリ用 (/usr/lpp/OV および /usr/lpp/perf):

350 MB

データディレクトリ用 (/var/opt/OV および /var/opt/perf):

350 MB

**注**: インストール ディレクトリまたはデータ ディレクトリに十分な容量 がない場合、In-s コマンドを 使用して、インストール ディレクトリまたはデータ ディレクトリから同じシステムの別の場所に対して シンボリック リンクを設定できます。 たとえば、/usr/Ipp/OV ディレクトリから /new ディレクトリに対してシンボリック リンクを設定する場 合は、次のようにします。 In -s /new /usr/Ipp/OV

#### 推奨されるソフトウェアとサービス

SNMP MIB 監視:エージェント システム上の SNMP MIB (Management Information Base) 内のオブ ジェクトを監視したい場合は、システムに必ず SNMP エージェント (MIB-I および MIB-II 準拠) をインス トールします。 xglance: xglance ユーティリティを使用するには、システムに以下のコンポーネントが存在する必要があります。

- Open Motif 2.1 以降
- X11 Revision 6 (X11R6)

クロスパーティション メトリックを収集/記録するには、xmservd または xmtopas デーモンが使用可能である必要があります。 xmtopas は、 perfagent.tools ファイルセットの一部です。 xmservdは、 Performance Toolbox for AIX コンポーネント (ライセンスが必要なソフトウェア プログラム) にバンドルされています。

### ノードのアップグレード

#### 11.00 よりも前のエージェントのアップグレード

HP Operations エージェント、HP Performance エージェント、HP GlancePlus の旧 バージョン (11.00 よ りも前)を HP Operations エージェント 11.10 にアップグレードできます。次のバージョンは直接 HP Operations エージェント 11.10 にアップグレードできます。

- HP Operations エージェント: 8.53, 8.60
- HP Performance エージェント: 4.70, 5.00
- HP GlancePlus: 4.70, 5.00

特定のバージョンより古いエージェント ソフトウェアがインストールされていると、HP Operations エージェント 11.10 のインストールは失敗します。8.53 より古い HP Performance エージェント、4.70 より古い HP Performance エージェント、4.70 より古い HP GlancePlus がインストールされたノードに HP Operations エージェント 11.10 をインストールする場合は、事前に以下のいずれかを実施します。

• HP Operations エージェント 11.10 にアップグレード 可能なバージョンにエージェント ソフトウェアをア ップグレード する。

これは、アップグレードで推奨される方法です。この場合、必要なパッケージとポリシーが確実にノードに残されます。

• エージェント ソフト ウェアを完全に削除する。

この場合、ポリシーとインストルメンテーションファイルがノードから削除される場合があります。HP Operations エージェント 11.10 へのアップグレードが完了したら、必要なポリシーとインストルメン テーションファイルを必ずノードに再配布してください。

#### 既存エージェントのバージョンの確認

Windows の場合

- 1. 管理者権限を使用して、ノードにログオンします。
- 2. HP Operations エージェントのバージョンをチェックします。
- 3. コマンド プロンプトを開きます。
- 4. 次のコマンドを実行します。

opcagt -version

コマンドの出力がA.8.53より低いバージョンを示す場合は、HP Operations エージェント 11.10の インストール前に、まず、バージョン 8.53 または 8.60 にアップグレードする必要 があります (または、 インストールされているバージョンを完全に削除してください)。

- 5. HP Performance エージェント のバージョンをチェックします。
   a. コマンド プロンプトを開きます。
  - b. 次のコマンドを実行します。

perfstat -v

コマンドの出力として、HP Performance エージェントのさまざまなコンポーネントのバージョンが表示されます。**ovpa.exe** コンポーネントのバージョンがC.04.70 より低い場合は、HP Operations エージェント 11.10 のインストール前に、まず、バージョン 4.70 または 5.00 にアップ グレードする必要があります (または、インストールされているバージョンの HP Performance エージェントを完全に削除してください)。

UNIX/Linux の場合

- 1. root 権限を使用して、ノードにログオンします。
- 2. HP Operations エージェントのバージョンをチェックします。
- 3. コマンド プロンプトを開きます。
- 4. 次のコマンドを実行します。

opcagt -version

コマンドの出力がA.8.53より低いバージョンを示す場合は、HP Operations エージェント 11.10の インストール前に、まず、バージョン 8.53 または 8.60 にアップグレードする必要 があります (または、 インストールされているバージョンを完全に削除してください)。

- 5. HP Performance  $\mathbf{T}$ — $\mathbf{\tilde{y}}$ = $\mathbf{v}$ - $\mathbf{\tilde{y}}$ = $\mathbf{v}$ - $\mathbf{\tilde{y}$ = $\mathbf{v}$ - $\mathbf{\tilde{y}}$ = $\mathbf{v}$ - $\mathbf{\tilde{y}}$ = $\mathbf{v}$ - $\mathbf{\tilde{y}$ = $\mathbf{v}$ - $\mathbf{\tilde{y}$ = $\mathbf{v}$ - $\mathbf{\tilde{y}$ =}= $\mathbf{v}$ - $\mathbf{\tilde{y}$ = $\mathbf{v}$ - $\mathbf{\tilde{y}$ = $\mathbf{v}$ - $\mathbf{\tilde{y}$ =}= $\mathbf{v}$ - $\mathbf{\tilde{y}$ = $\mathbf{v}$ - $\mathbf{\tilde{y}$ = $\mathbf{v}$ - $\mathbf{v}$ - $\mathbf{v}$ - $\mathbf{\tilde{y}$ = $\mathbf{v}$ - $\mathbf{v}$ - $\mathbf{$ 
  - a. コマンド プロンプトを開きます。
  - b. 次のコマンドを実行します。

perfstat -v

コマンドの出力として、HP Performance エージェントのさまざまなコンポーネントのバージョン が表示されます。**ovpa** コンポーネントのバージョンがC.04.70 より低い場合は、HP Operations エージェント 11.10 のインストール前に、まず、バージョン 4.70 または 5.00 にアップ グレードする必要があります (または、インストールされているバージョンの HP Performance エージェントを完全に削除してください)。

- 6. HP GlancePlus のバージョンをチェックします。
  - a. コマンド プロンプトを開きます。
  - b. 次のコマンドを実行します。

#### perfstat -v

コマンドの出力として、HP Performance エージェントとHP GlancePlus のさまざまなコンポー ネントのバージョンが表示されます。glance コンポーネントのバージョンが C.04.70 より低い場 合は、HP Operations エージェント 11.10 のインストール前に、まず、バージョン 4.70 または 5.00 にアップグレードする必要があります (または、インストールされているバージョンの HP GlancePlus を完全に削除してください)。

HP Operations エージェント 11.10 によるデータの収集/保存

古いバージョンの HP Operations エージェント (11.00 よりも前)は、約50 のメトリックの形式 でシステム パフォーマンス データを、組み込みパフォーマンス コンポーネント (EPC)に保存します。このコンポーネ ントは、coda とも呼ばれます。HP Performance エージェントは、500 を超えるシステムパフォーマンス メトリックを収集し (scope コレクタを使用)、ログファイルベースのストレージメカニズムを利用してデー タを保存します。バージョン 11.10 の HP Operations エージェントは、HP Performance エージェントの データ収集/保存メカニズムを採用しているため、より多くのメトリック セットを収集し、メトリック データを ログファイルベースのデータストアに保存します。ただし、外部プログラムやHPOM ポリシー内での EPC への参照は、scope コレクタとログファイルベースのデータストアに向けられます。これにより、過 去に配布したすべてのポリシーと統合は、古いバージョンの HP Operations エージェント (11.00 よりも 前)から HP Operations エージェント 11.10 にアップグレードした後も、中断なくシームレスに機能し続 けます。

#### coda のバージョンの確認

システムで使用できる coda のバージョンが 10.50.215 から 10.50.245 の場合は、HP Reporter や HP Performance Insight などのデータ分析 ツールを使って coda データのバックアップを作成 することをお勧めします。coda のバージョンを確認 するには、ログ ディレクトリ (Windows では %ovdatadir%log、UNIX/Linux では /var/opt/OV/log) にある coda.txt ファイルを開き、coda のバージョン (Starting CODA 文の横)を確認します。

#### Solaris SPARC 管理対象ノードがある Solaris SPARC 管理サーバーでのアップグレード

Solaris SPARC HPOM 管理サーバーを使用し、HP Software Security Core (HPOvSecCo) コン ポーネント バージョン 06.20.050 を搭載する HP Operations エージェント 8.60 が管理サーバーにインス トールされている場合、環境内にあるすべての Solaris SPARC 管理対象ノード上のエージェントを バージョン 11.10 にアップグレードし、管理サーバーのエージェントをバージョン 11.10 にアップグレードす る必要があります。アップグレードしないと、管理サーバーのエージェントをバージョン 11.10 にアップグ レードするまで、(エージェント 8.60 がインストールされている) Solaris SPARC ノードと(エージェント 11.10 がインストールされている) 管理サーバー間の通信が失敗します。

さらに、環境にある SPARC 管理対象ノード上のエージェントをバージョン 11.10 にアップグレードする 前に、管理サーバーにホットフィックス QCCR1A97520 を適用する必要があります。

SPARC ノードで SPARC HPOM 管理サーバーを使用する場合、以下の手順を実行します。

- 1. root 権限で管理サーバーにログオンします。
- 2. 次のコマンドを実行して、管理サーバー上のHP Software Security Core (OvSecCo) コンポーネ ントのバージョンを確認します。

#### strings /opt/OV/lib/libOvSecCore.so | grep FileV

コマンド出力にHPOvSecCoのバージョンが06.20.050と表示されたら、ホットフィックス QCCR1A97520を管理サーバーに適用します(このホットフィックスを取得するにはHPサポートにお問い合わせください)。他のバージョンが表示される場合は、アップグレードを続行します。

このホットフィックスを適用すると、HP Operations エージェント 11.10 が搭載された SPARC ノード が、HPOvSecCo コンポーネント バージョン 06.20.050 を搭載する SPARC 管理サーバーと通信でき るようになります。SPARC 管理サーバーにこのホットフィックスをインストールしないと、管理サーバー上 のエージェントをバージョン 11.10 にアップグレードするまで、HP Operations エージェント 11.10 が搭載 された SPARC ノードは SPARC 管理サーバーと通信できません。

次のコマンド実行して、管理サーバー上のHPOvSecCoコンポーネントのバージョンが06.20.077 にアップグレードされていることを確認します。

strings /opt/OV/lib/libOvSecCore.so | grep FileV

コマンド出力にHPOvSecCoコンポーネントのバージョンが06.20.077と表示されます。

# プレインストール タスク:クラスタ内の HPOM に HP Operations エージェント をインストールするには

高可用性 (HA) クラスタ環境にインストールした場合、クラスタ内のアクティブなシステムが他のシステムにフェールオーバーするときに、HP Operations エージェントはフェールオーバーしません。ただし、HP Operations エージェントにより、クラスタ内で稼働するクラスタ対応アプリケーションを監視することができます。

HP Operations エージェントは、クラスタに属するすべてのノードにインストールする必要があります。 エージェントをクラスタにインストールする場合、追加の手順や特別な設定は一切必要ありません。 しかし、クラスタ内で稼働する HPOM 管理サーバーにエージェントをインストールするには、追加の設 定手順が必要となります。

HPOM for Windows の場合

- 1. HPOM データベースが起動され稼働していることを確認します。
- 2. 管理権限でアクティブな管理サーバーにログオンします。
- 3. 以下のコマンドを実行し、アクティブノードを保守停止モードに設定します。

ovownodeutil -outage\_node -unplanned -node\_name <ノードのFQDN>

- 4. 「<u>HPOM コンソールからのインストール」(30ページ)</u>または「ノードへの HP Operations エージェント の手動インストール」(31ページ)の指示に従って、アクティブサーバーにエージェントをインストール します。
- 5. クラスタ内の各ノードでステップ4とステップ5を実行します。
- 上記形式の説明
- <ノードのFQDN>は、アクティブノードの完全修飾ドメイン名です。

UNIX/Linux のHPOM の場合

- 1. root 権限でアクティブな管理サーバーにログオンします。
- ノードを保守モードに設定し、アクティブノードのHAリソースグループの監視を無効にします。
   アクティブノードで、以下のコマンドを実行します。

/opt/OV/Ibin/ovharg -monitor <HA リソース グループ名 > disable

上記形式の説明

<HA リソース グループ名>は、HPOM 管理サーバーの HA リソース グループです。

3. 「HPOM コンソールからのインストール」(30ページ) または「ノードへの HP Operations エージェント の手動インストール」(31ページ) の指示に従って、アクティブ サーバーにエージェントをインストール します。

インストール時に共有ディスクがマウントされていないことを確認してください。

4. クラスタ内の各ノードでステップ2とステップ3を実行します。

### HPOM コンソールからのインストール

**注**: (root ユーザーがデフォルトで無効になっている) vSphere Management Assistant (vMA) ノードのインストールにはこの方法を使用しないでください。 vMA ノードにはエージェントを手動で インストールしてください。

ノードで他のHP ソフトウェアをホストする場合、エージェントをインストールする前に製品のプロセスがすべて停止していることを確認してください。エージェントのインストールが完了した後に、プロセスを開始できます。

#### HPOM for Windows の場合

HPOM コンソールから管理対象ノードに HP Operations エージェント をインストールするには、HPOM for Windows のオンラインヘルプの「リモート エージェントのインストール」のトピックに従います。

#### UNIX/Linux の HPOM の場合

UNIX/Linux 上のHPOM から管理対象ノードにHP Operations エージェント をインストールするには、HPOM for UNIX/Linux オンライン ヘルプの「New Agent Installation」のトピックに従います。

### ノードへの HP Operations エージェント の手動 インストール

#### タスク1:インストールを準備する

HP Operations エージェント をインストールする前に、HP Operations エージェントおよび Infrastructure SPI 11.10 メディアをノードに抽出するか、マウントする必要があります。

または、エージェント配布パッケージをHPOM管理サーバーから手動で転送することもできます。

#### Windows 管理サーバーから配布パッケージを転送するには

- 1. ノードが管理対象ノードとして追加されていることを、HPOM コンソールで確認します。
- 2. 管理サーバーにディレクトリを作成し、そのディレクトリに移動します。
- 3. 次のコマンドを実行します。

ovpmutil dnl pkg Operations-agent /pnn <ノードのFQDN>

この場合、<ノードのFQDN>は、ノードの完全修飾ドメイン名です。

ノードの配布パッケージは、現在のディレクトリにダウンロードされます。

4. このディレクトリを管理サーバーからノードの一時ディレクトリに転送します。

#### UNIX/Linux 管理サーバーから配布パッケージを転送するには

1. 管理サーバーにログオンし、次に以下のディレクトリに移動します。

/var/opt/OV/share/databases/OpC/mgd\_ node/vendor/<vendor>/<arch>/<ostype>/A.11.10.000

#### 上記形式の説明

<ベンダー>: オペレーティングシステムのベンダーの名前。

<アーキテクチャ>: ノードのアーキテクチャ。

<OS タイプ>: ノードのオペレーティングシステム。

以下の表は、<ベンダー>/<アーキテクチャ>/<OS タイプ>の使用可能な組み合わせのリストを示しています。

| オペレーティング システム | アーキテクチャ | 選択可能な組み合わせ          |
|---------------|---------|---------------------|
| Windows       | Itanium | ms/ipf64/win2k3     |
| Windows       | x86_64  | ms/x64/win2k3       |
| Windows       | x86     | ms/x86/winnt        |
| Linux         | Itanium | linux/ipf64/linux26 |
| Linux         | x86_64  | linux/x64/linux26   |

| オペレーティング システム | アーキテクチャ          | 選択可能な組み合わせ            |
|---------------|------------------|-----------------------|
| Linux         | x86              | linux/x86/linux26     |
| Linux         | PowerPC (64 ビット) | linux/powerpc/linux26 |
| HP-UX         | Itanium          | hp/ipf32/hpux1122     |
| HP-UX         | PA-RISC          | hp/pa-risc/hpux1100   |
| Solaris       | SPARC            | sun/sparc/solaris7    |
| Solaris       | x86              | sun/x86/solaris10     |
| AIX           | PowerPC (32 ビット) | ibm/rs6000/aix5       |
| AIX           | PowerPC (64 ビット) | ibm/rs6k64/aix5       |

2. RPC\_BBC ディレクトリの内容 (A.11.10.000 ディレクトリに存在)をノードの一時ディレクトリに 転送します。

#### オプション:プロファイル ファイルの準備

#### プロファイル ファイルについて

インストール (手動インストール) 中にプロファイルファイルを使用して、デフォルト以外の設定を 使用して実行するようにエージェントをプログラムできます (通信ポート、イベントインターセンプ タ、ライセンスタイプなど)。プロファイルファイルは、マニュアルに示されている手順に従って、手動 で作成する必要があります。

- 1. エージェントをインストールするシステムで新しいファイルを作成して、そのファイルをテキスト エディ タで開きます。
- デフォルト以外の値を使用する場合は、次の構文を入力して、エージェント変数を設定します。
   set <namespace>:<variable>=<value>

上記形式の説明

<namespace> は設定変数の名前空間です

<variable> は設定する変数です

<value> は変数に割り当てる値です

3. ローカル ディレクトリにファイルを保存します。

インストール中に設定できる主な機能

 エージェント ユーザー: インストール時に、エージェントを実行するユーザーを設定できます。 MODE 変数を使用すると、システムを実行中にエージェントが使用できるデフォルト以外の ユーザーを選択できます。 root 以外のユーザーや権限のないユーザーを使用して実行するようにエージェントを設定する には、次の内容を追加します。

#### set eaagt:MODE=NPU

root 以外のユーザーや権限のないユーザーを使用して Operations Monitorin Component だけを実行するようにエージェントを設定するには、次の内容を追加します(他のエージェントは root または Local System で実行されます)。

#### set eaagt:MODE=MIXED

さらに、同様の方法で変数ー式を設定し、デフォルト以外のユーザーでエージェントを実行 できるようにする必要があります。詳細については、『HP Operations エージェント ユーザーガ イド』の「インストール中のエージェント ユーザーの設定」のセクションを参照してください。

ライセンシング: (HPOM コンソールを使用せずに)エージェントをノードにインストールする場合、インストール後に評価ライセンスは自動で有効にはなりません。インストール時にプロファイルファイルでライセンス固有の変数を設定し、必要な使用ライセンス(LTU)を適用できます。

たとえば、HP Operations OS Inst Adv SW LTU を永続的に適用する場合、次の内容を追加します。

#### set eaagt.license:HP\_Operations\_OS\_Inst\_Adv\_SW\_LTU=PERMANENT

インストール時にプロファイルファイルを使用してライセンスを適用する方法の詳細については、『HP Operations エージェント ライセンス ガイド』を参照してください。

#### タスク 2:HP Operations エージェント をインストールする

**注**: ノードで他のHP ソフトウェアをホストする場合、エージェントをインストールする前に製品のプロセスがすべて停止していることを確認してください。エージェントのインストールが完了した後に、 プロセスを開始できます。

- 1. root または管理者としてノードにログオンします。
- HP Operations エージェントおよび Infrastructure SPI 11.10 メディアからインストールする場合は、 以下の手順に従います。
  - a. メディアのルートに移動します。
  - b. プロファイルファイルを使用せずにインストールするには、次のコマンドを実行します。

Windows の場合:

cscript oainstall.vbs -i -a -s <management\_server> [-cs <certificate\_server>][-install\_ dir <install\_directory> -data\_dir <data\_directory>]

UNIX/Linux の場合:

./oainstall.sh -i -a-s <management\_server> [-cs <certificate\_server>]

c. プロファイルファイルを使用してインストールするには、次のコマンドを実行します。

Windows の場合:

cscript oainstall.vbs -i -a -agent\_profile <path>\<profile\_file>-s <management\_server>
[-cs <certificate\_server>][-install\_dir <install\_directory> -data\_dir <data\_directory>]

UNIX/Linux の場合:

./oainstall.sh -i -a -agent\_profile <path>/<profile\_file> -s <management\_server> [-cs <certificate\_server>]

**ヒント:** Windows の場合、.vbs スクリプトを実行しないときには、代わりに以下の手順に従います。

- メディアのルート ディレクトリから、packages \WIN ディレクトリに移動します。

- ノードのアーキテクチャに応じて、適切なディレクトリに移動します (x64 プラットフォームの場合は Windows\_X64、x86 プラットフォームの場合は Windows\_X86)。

Microsoft Visual C++ Redistributable Package がシステムにインストールされていない場合は、Microsoft Visual C++ Redistributable Package 用の実行可能ファイル (このディレクトリに存在)を実行します。

- 次のコマンドを実行します。

oasetup -install -management\_server <management\_server> [-certificate\_ server <certificate\_server>] [-install\_dir <install\_directory> -data\_dir <data\_ directory>]

または

oasetup -install -management\_server <management\_server> [-certificate\_ server <certificate\_server>] -agent\_profile <path>\<profile\_file> [-install\_dir <install\_directory> -data\_dir <data\_directory>]

- 3. エージェント配布 パッケージを HPOM 管理 サーバーから手動で転送した場合には、以下の手順に従います。
  - a. 配布パッケージを格納したノードのディレクトリに移動します。
  - b. 次のコマンドを実行します。

Windows の場合:

oasetup -install -management\_server <management\_server> [-certificate\_server <certificate\_server>][-install\_dir <install\_directory> -data\_directory>]

UNIX/Linux の場合:

i. chmod u+x oasetup.sh

ii../oasetup.sh -install -management\_server <management\_server> [-certificate\_server <certificate\_server>]

プロファイルファイルを使用してインストールするには、-installの後に、-agent\_profile <path><profile\_file>を追加します。

上記形式の説明

<*管理サーバー*>:管理サーバーのFQDN。

<*証明書サーバー*>:証明書サーバーのFQDN。

<インストールディレクトリ>: すべてのパッケージとバイナリファイルをノードに配置するためのパス。

<データディレクトリ>: すべてのデータと設定ファイルをノードに配置するためのパス。

<path>はプロファイルファイルへのパスです。

<profile\_file> はプロファイル ファイルの名前です。

**ヒント:** oainstall とoasetup プログラムは、インストール プロセスをトレースするオプションを提供します。エージェントのインストールが失敗し、失敗の原因を検出できない場合は、トレースオ プションを付けてインストーラを実行すると、トレースファイルを生成することができます。生成され たトレースファイルは、詳細な分析のためにHP サポートに送付することができます。

インストールプロセスをトレースするには、次の追加オプションを指定して前述のコマンドを実行してください。

#### -enabletrace ALL

たとえば、次のようになります。

./oainstall.sh -i -a -agent\_profile /root/profile/profile\_file -s
test system1.domain.com -enabletrace ALL

トレースファイル (.trc という拡張子) は、次の場所にあります。

#### Windows の場合

%ovdatadir%Temp

UNIX/Linux の場合

/var/opt/OV/tmp

HPOM 管理サーバーにエージェントをインストールする場合、インストール後にすべての HPOM プロセスを再起動する必要があります。

#### パッケージの配置

HP Operations エージェントをスタンドアロン サーバーにインストールすると、インストーラプログラムでは 必要なすべてのパッケージとファイルを以下の場所に配置します。

- Windows の場合:
  - %ovinstalldir%
  - %ovdatadir%
- HP-UX、Linux、Solaris の場合:
  - /opt/OV
  - /opt/perf
  - /var/opt/OV
  - /var/opt/perf
- AIX の場合
  - /usr/lpp/OV
  - /usr/lpp/perf

- /var/opt/OV
- /var/opt/perf

インストールログファイル

インストーラによってインストールログファイル (oainstall.log)が次のディレクトリに配置されます。

- Windows の場合:%ovdatadir%\log
- UNIX/Linux の場合:/var/opt/OV/log

インストールの確認

HP Operations エージェントをインストールしたら、インストール ログファイル (oainstall.log)の内 容を確認します。インストールが成功している場合は、ファイルにはエラーがなく、ファイルの最後の方 に次のメッセージが表示されています。

HP Operations agent installation completed successfully

### NAT 環境でのインストール後のタスク

ネットワークアドレス変換 (NAT)環境にあるノードにエージェントをインストールする場合は、ノードの 追加時に HPOM で使用された IP アドレスを使用するように、ノード上のエージェントを設定する必 要があります。

HPOMに設定された IP アドレスを使用するようにエージェントを設定するには、以下の手順を実行します。

- 1. root 権限または管理権限でノードにログオンします。
- 2. 以下のディレクトリに移動します。

#### Windows の場合

%ovinstalldir%bin

HP-UX、Linux、Solaris の場合

/opt/OV/bin

AIX の場合

/usr/lpp/OV/bin

3. 次のコマンドを実行します。

#### ovconfchg -ns eaagt -set OPC\_IP\_ADDRESS </P アドレス>

この <IP アドレス>は、管理対象ノードのリストにノードを追加するときに HPOM に設定した、 ノードの IP アドレスです。

- 4. 以下のコマンドを実行してエージェントを再起動します。
  - a. ovc-kill
  - b. ovc -start
第6章

### 非アクティブ モード でのエージェント のインストール

#### 非アクティブモードについて

管理対象ノードにローカルにインストールしている最中、エージェントインストーラをプログラムして、コンポーネントを設定せずに、必要なファイルとパッケージだけをノードに配置するように選択できます。 その結果、エージェントの実行は自動的に開始されず、*非アクティブ*のままになります。後で、インストーラプログラムをもう一度使用して、エージェントを設定して開始する必要があります。

この方法を使用する利点は、HP Operations エージェントが非アクティブモードでインストールされて いるシステムのイメージのクローンを作成できることです。事前にインストールされている HP Operations エージェントでシステムのクローンを作成すると、管理対象ノードのリストにシステムを追加した後で、 システムにエージェントをインストールする必要がありません。

#### HP Operations エージェント を非アクティブ モード でインストールする

インストールの非 アクティブ モードを使用すると、インストール後にエージェントの操作が開始されません。

HP Operations エージェントをインストールするには

- 1. root または管理者としてノードにログオンします。
- HP Operations エージェントおよび Infrastructure SPI 11.10 メディアからインストールする場合は、 以下の手順に従います。
  - a. メディアのルートに移動します。
  - b. 次のコマンドを実行します。

Windows の場合:

cscript oainstall.vbs -i -a -defer\_configure [-install\_dir <install\_directory> -data\_dir <data\_directory>]

UNIX/Linux の場合:

#### ./oainstall.sh -i -a -defer\_configre

上記形式の説明

<インストールディレクトリ>: すべてのパッケージとバイナリファイルをノードに配置するためのパス。

<データディレクトリ>: すべてのデータと設定ファイルをノードに配置するためのパス。

#### 後でエージェントを設定する

エージェントをアクティブ モードに設定するには、HP Operations エージェントの設定詳細 (HPOM 管理サーバーおよび証明書サーバーの情報など)を指定して設定する必要があります。oainstallプログラムの -configuration オプションを使用すると、このタスクを実行できます。

エージェントの運用を開始したいときは、以下の手順に従います。

1. 以下のディレクトリに移動します。

Windows 64 ビット ノードの場合:

%ovinstalldir%bin\win64\OpC\install

#### その他のWindows ノードの場合:

%ovinstalldir%bin\OpC\install

HP-UX、Linux、Solaris ノードの場合:

/opt/OV/bin/OpC/install

AIX ノードの場合:

/usr/lpp/OV/bin/OpC/install

2. 次のコマンドを実行します。

Windows の場合

cscript oainstall.vbs -a -configure -s <management\_server> [-cs <certificate\_server>]

または

oasetup -configure -management\_server <management\_server> [-certificate\_server <certificate\_server>]

UNIX/Linux の場合

./oainstall.sh -a -configure -s <management\_server> [-cs <certificate\_server>]

HPOM for Windows 管理サーバーからのエージェントのリモートでの設定

-defer\_configure オプションを指定して HP Operations エージェントをインストールした場合、エージェントが HPOM 管理サーバーと連携して動作するように、後で設定する必要があります。ノードのエージェントはローカルで設定するか、または HPOM for Windows 管理サーバーからリモートで設定することができます。

エージェントをリモートで設定するには

1. SSH クライアントを設定します。

注: HPOM for Windows では、サードパーティ製 SSH クライアント ソフトウェア PuTTY が提供されています。ここでは、PuTTY SSH クライアントの設定手順について説明します。PuTTY は HP のソフトウェアではありません。このソフトウェアは保証なしで提供されています。したがって、PuTTY の使用または性能に関するすべての損害は、お客様の責任となります。

- 管理サーバーの%ovinstalldir%contrib\OVOW\PuTTY ディレクトリから、PLINK.EXE、PSCP.EXE、および runplink.cmd ファイルを、PATH 環境変数に含まれている任意のディレクトリにコピーします。たとえば、管理サーバーがC:\Program Files\HP\HP BTOSoftware にインストールされている場合は、次のディレクトリにファイルをコピーします。C:\Program Files\HP\HP BTO Software\bin
- 3. ユーザーを作成します。エージェントをリモートでインストールする際に、HPOM はノードに対する 管理アクセス権を持つユーザーの資格情報を必要とします。次のリストは、ノードのオペレーティ ングシステムに応じて必要となる具体的な権限を示しています。

- Windows
  - ADMIN\$ 共有への書き込みアクセス (ユーザーはローカル Administrators グループのメンバであること)
  - レジストリの読み取りアクセス
  - 「サービスとしてログオン」の権限([資格情報の設定]リストで[ユーザー/パスワード]を選択する場合にのみ必要)
- UNIX/Linux
  - ファイルを転送するためにノード上のSSH にログインする権限、およびインストールコマンド を実行する権限
- 4. エージェントを設定します。

Windows 64 ビット ノードの場合

ovdeploy -cmd "%ovinstalldir%bin\win64\OpC\install\oasetup -configure management\_server <management\_server> -certificate\_server <certificate\_server>" node <node\_name> -fem winservice -ostype Windows -user <node\_user> -pw <node\_ passwd>

それ以外のWindowsノードの場合

ovdeploy -cmd "%ovinstalldir%bin\OpC\install\oasetup -configure -management\_ server <management\_server> -certificate\_server <certificate\_server>" -node <node\_ name> -fem winservice -ostype Windows -user <node\_user> -pw <node\_passwd>

HP-UX、Linux、Solaris ノードの場合

ovdeploy -cmd "/opt/OV/bin/OpC/install/oainstall.sh -a -configure -srv <management\_ server> -cs <certificate\_server>" -node <node\_name> -fem ssh -ostype UNIX -user <node\_user> -pw <node\_passwd>

AIXノードの場合

ovdeploy -cmd "/usr/Ipp/OV/bin/OpC/install/oainstall.sh -a -configure -srv <management\_server> -cs <certificate\_server>" -node <node\_name> -fem ssh -ostype UNIX -user <node\_user> -pw <node\_passwd>

上記形式の説明

<管理サーバー>:管理サーバーの完全修飾ドメイン名。

<証明書サーバー>:証明書サーバーの完全修飾ドメイン名。このパラメータはオプションです。-cs オプションを指定しなかった場合は、管理サーバーがノードの証明書サーバーになります。

<ノード名>:ノードの完全修飾ドメイン名。

<ノードのユーザー>:ノードでエージェントを設定可能なユーザー。作成されたユーザーです。

<ノードのパスワード>:上記ユーザーのパスワード。

### HP Operations エージェントの証明書の設定

暗号化を伴うSSL (Secure Socket Layer) プロトコルを使用してネットワーク通信を円滑に実施する には、すべての管理対象ノードに証明書をインストールする必要があります。証明書により、ノードは 管理サーバーや他のノードと安全に通信を行うことができます。

管理サーバーはノードに証明書を発行し、認証局として機能することができます。各管理対象ノードは、管理サーバーから次の証明書を取得する必要があります。

**固有のノード証明書。**ノードは、この証明書を管理サーバーや他のノードに送信することで自身を 証明します。

管理サーバーの信頼済み証明書のコピー。ノードが管理サーバーからの通信を承認するのは、対象の管理サーバーの信頼済み証明書を保有している場合に限られます。

複数の管理サーバーが存在している環境では、他のすべての管理サーバーに関する信頼済み証明 書のコピーがノードに存在する必要があります。

HPOM 管理環境で、ノードが証明書を使用して安全に通信するには、エージェントをノードにインストールした後で証明書をインストールする必要があります。

### インストールキーによる証明書要求

証明書要求を暗号化するために、インストールキーを使用することができます。 管理サーバー上でインストールキーを生成し、それをノードに転送することができます。

インストールキーを使用して証明書を要求する前に、ノードでHP Operations エージェントが稼働し ていることを確認してください。エージェントは起動時に、証明書要求を送信します。その後、インス トールキーを用いて証明書を要求すると、管理サーバー上の元の証明書要求が新しい証明書要 求で上書きされます。エージェントのインストールでデフォルトを使用するか、または ovconfchg ユーティ リティを使用することにより、sec.cm.client名前空間の CERTIFICATE\_DEPLOYMENT\_TYPE パラ メータに manual をセットし、初回の証明書要求を抑制することができます。

インストールキーで証明書を要求するには

- 1. HPOM Administrators グループに属するアカウントを使用し、管理サーバーにログインします。
- 2. コマンド プロンプト (シェル)を開きます。
- 3. 次のコマンドを実行します。

HPOM for Windows の場合

ovowcsacm -genInstKey [-file <file\_name>] [-pass <password>]

HPOM for UNIX、または UNIX/Linux における HPOM の場合

opccsacm -genInstKey [-file <file\_name>] [-pass <password>]

上記形式の説明

<ファイル名>:インストールキーファイルの名前。

<パスワード>:このパスワードは、後でノードに証明書を要求する際に必要になります。このオプションは省略できます。

このコマンドにより、インストールキーが生成されます。

**注**: <ファイル名>には完全なパスを指定します。完全なパスでない場合、証明書は現在 の作業ディレクトリに格納されます。-file オプションを指定しない場合、証明書は <データデ ィレクトリ>\shared\server\certificates に格納されます。

- 4. 生成されたファイルを安全な方法でノードに移動します。インストールキーはいずれのノードに対しても有効です。
- 5. ノードのインストールに使用したアカウントで、ノードにログインします。
- 6. コマンド プロンプト (シェル)を開きます。
- 7. UNIX/Linux ノードでは、必ず PATH 変数に <*インストール ディレクトリ*>/bin ディレクトリに対する パスが含まれるようにします。
- 8. 次のコマンドを実行します。

ovcert -certreq -instkey <ファイル名 >

管理サーバーは要求を許可します。この処理は、自動または手動で行われるように設定できます。 その後、管理サーバーはノードに証明書を送信します。

高可用クラスタに存在するエージェントノードでは、次のコマンドを実行します。

ovc -restart ovconfd

### 自動での証明書の要求

HPOM コンソールからエージェントをノードに配布すると、ノードは自動で管理サーバーに証明書を要求します。ノードは鍵を使用して、証明書要求を暗号化します。

次に管理サーバーは、証明書要求を許可します。この処理は、自動で行われるように設定すること ができます。要求を許可すると、管理サーバーは証明書をノードに送信します。管理サーバーが証 明書要求を拒否した場合、以下のコマンドを管理対象ノードで実行し、再度要求を送信すること ができます。

ovcert -certreq

管理サーバー エージェントで証明書の要求が許可されたら、高可用クラスタに存在するエージェント ノードで、次のコマンドを実行します。

ovc -restart ovconfd

安全性が高い環境では、証明書配布のタイプを手動に設定し、自動での証明書要求を無効に することができます。その場合、インストールキーを使用して証明書を要求するか、または証明書を 手動で配布する必要があります。

### 手動での証明書の配布

ノードは自動的に、証明書要求を管理サーバーに送信することができます。証明書をノードに手動 でインストールしたい場合は、ノード上の(sec.cm.client名前空間の)CERTIFICATE\_ DEPLOYMENT\_TYPE 変数にMANUALをセットします。

手動で証明書を配布するには

- 1. HPOM Administrators グループに属するアカウントを使用し、管理サーバーにログインします。
- 2. コマンド プロンプト (シェル)を開きます。
- 3. ノードが HPOM コンソールの管理対象ノード リストに追加されていることを確認します。
- 4. 次のコマンドを実行します。

HPOM for Windows の場合

ovowcsacm -issue -name <node\_name> [-file <file\_name>] [-coreid <OvCoreId>] [-pass
<password>]

HPOM for UNIX の場合

opccsacm -issue -file <file\_name> [-pass <password>] -name <node\_name> [-coreid <OvCoreId>]

**注**: <ファイル名>には完全なパスを指定します。完全なパスでない場合、証明書は現在 の作業ディレクトリに格納されます。-file オプションを指定しない場合、証明書は <データデ ィレクトリ>\shared\server\certificates に格納されます。

#### 上記形式の説明

<ノード名>:ノードのFQDN、または IP アドレス。

<OV コアID>:ノードのコアID。エージェントがすでにインストールされているノードのコアIDを取得 するには、管理サーバーで以下の手順を実行します。 HPOM for UNIX、または UNIX/Linux における HPOM の場合

次のコマンドを実行します。

opcnode -list\_id node\_list=<ノード名>

HPOM for Windows の場合

コンソール ツリーでノードを右 クリックし、次に **[プロパティ]**をクリックします。ノード プロパティダイアロ グ ボックスが開きます。ノード プロパティダイアログ ボックスで、 [全般] タブに移 動し、**[詳細設定]** をクリックします。 [詳細設定] ダイアログ ボックスが開き、ノードのコア ID が表示されます。

<ファイル名 >:コマンドにより生成される証明書ファイルの名前。このオプションを指定しない場合、コマンドは以下のディレクトリにデフォルトのファイル名「<ノード名>-<OvCoreld>.p12」でファイ ルを作成します。

HPOM for UNIX、または UNIX/Linux における HPOM の場合

/var/opt/OV/temp/OpC/certificates

HPOM for Windows の場合

%OvShareDir%server\certificates

- 5. 生成されたファイルを安全な方法でノードに移動します。インストールキーはいずれのノードに対しても有効です。
- 6. エージェントがまだノードにインストールされていない場合は、インストールします。プロファイルファ イルベースのインストールを使用し、CERTIFICATE\_DEPLOYMENT\_TYPE 変数に manual を セットします。また、管理サーバーで生成されたものと同じ OvCoreID を使用します

(sec.cm.client 名前空間のCERTIFICATE\_SERVER\_ID に管理サーバーで生成された ID を セットします)。

- 7. ノードでコマンド プロンプト (シェル)を開きます。
- 8. ノードでエージェントが稼働している場合、以下のコマンドを実行します。

ovc -stop

生成されたファイルから証明書をインポートするには、以下のコマンドを実行します。
 ovcert -importcert -file <ファイル名 >

10. 以下のコマンドをノードで実行します。

ovc -start

証明書をインポートしたら、高可用クラスタに存在するエージェントノードで、次のコマンドを実行します。

ovc -restart ovconfd

### 証明書の復元

ノードで証明書を紛失した場合は、再度作成する必要があります。既存の証明書をファイルにバックアップしている場合は、証明書に不具合が生じたときにそれを復元することができます。証明書を バックアップするには、以下の手順に従います。

- 1. root 権限または管理権限でノードにログオンします。
- 2. コマンド プロンプト (シェル)を開きます。
- 3. 次のコマンドを実行します。

ovcm -exportcacert -file <file\_name> [-pass <password>]

- 4. このコマンドにより、管理サーバーの証明書が-fileオプションで指定したファイルにバックアップされ ます。
- 5. 次のコマンドを実行します。

ovcert -exporttrusted [-ovrg <server>] -file <file\_name>

6. ここで <サーバー> は、管理 サーバーが HA クラスタにインストールされている場合、HA リソース グ ループ名 となります。

このコマンドにより、管理サーバーの信頼済み証明書が-fileオプションで指定したファイルにバックアップされます。

7. 以下のコマンドを実行し、ノード証明書のエイリアスを決定します。

#### ovcert -list [-ovrg <server>]

ノード証明書のエイリアスは長い文字列であり、出力のCertificates セクションの下に表示されます。たとえば、次のようになります。

+-----+

8. 次のコマンドを実行します。

ovcert -exportcert -file <file\_name> -alias <alias> [-pass <password>]

このコマンドにより、ノード証明書が-fileオプションで指定したファイルにバックアップされます。

管理サーバー証明書を復元するには、以下のコマンドを実行します。

ovcm -importcacert -file <file\_name> [-pass <password>]

信頼済み証明書を復元するには、以下のコマンドを実行します。

ovcert -importtrusted -file <file\_name>

ノード証明書を復元するには、以下のコマンドを実行します。

ovcert -importcert -file <file\_name> [-pass <password>]

### 高可用性 クラスタにおける HP Operations エージェント

HP Operations エージェント を使用して、高可用性 (HA) クラスタ内 でノードを監視することができま す。 HA クラスタ内 でクラスタ対応 アプリケーションを監視するには、以下のガイドラインに従ってエージ ェントを配備する必要があります。

クラスタ内のすべてのノードは、HPOM コンソールの管理対象ノードのリストに存在する必要があります。

HP Operations エージェントは、HA クラスタ内のすべてのノードにインストールする必要があります。

ノードで MAX\_RETRIES\_FOR\_CLUSTERUP 変数 (conf.cluster 名前空間の下)を整数値に設 定する必要があります。プロファイルファイルベースのインストールを使用すると、インストール時におい て、すべてのノードに適切な値の変数を確実に設定できます。

**仮想ノード。**HPOM for UNIX 8.3x、HPOM on UNIX/Linux 9.1x、または HPOM for Windows 9.00 でノードを使用する場合は、仮想ノードという概念を利用することができます。 仮想ノードは、共通の リソースグループでリンクされた物理ノードのグループです。 リソースグループの変更に基づいて、エー ジェントは自動的に物理ノード上のポリシーを有効化または無効化することができます。

仮想ノード機能は、HPOM for Windows 8.1x では利用できません。

HA クラスタ内 でノードを監視するには、 すべての物 理ノードにではなく、 仮想ノードにのみ監視ポリ シーを配布します。 したがって、 クラスタ対応 アプリケーションの監視を開始する前に、 HPOM コンソー ルで HA クラスタに仮想ノードを作成することが重要です。

次に、HPOMコンソールで仮想ノードを作成するためのガイドラインを示します。

- 仮想ノードは、物理ノード自体とすることはできません。
- 仮想ノードは、DHCP、自動配布、および証明書をサポートしません。
- エージェントを仮想ノードにインストールすることはできません。

#### HA クラスタ内 のノード の監視

HP Operations エージェントを設定し、HA クラスタ内のノードで稼働するクラスタ対応アプリケーション を監視することができます。

HA クラスタ内のノード上のクラスタ対応アプリケーションを監視するには、以下の手順に従います。

- 1. (Microsoft Cluster Server クラスタのみ)監視対象リソースを含むリソースグループに、ネットワーク 名とIP アドレスリソースの両方が含まれることを確認します。
- 2. クラスタ対応アプリケーションを監視するために必要となるポリシーを特定します。
- 3. クラスタ対応アプリケーションを記述する XML ファイルを作成し、その名前を apminfo.xml にします。
- 4. このファイルは、監視対象となるリソースグループを定義し、リソースグループとアプリケーション イ ンスタンスをマッピングするために使用されます。
- 5. apminfo.xml ファイルの形式は次のとおりです。

注: apminfo.xml ファイルのパッケージ タグの間では、改行は使用できません。

Т

<?xml version="1.0" ?>

<APMClusterConfiguration>

<application>

<Name>**クラスタ対応アプリケーションの名前**。</Name>

<Instance>

<Name>最初のインスタンスのアプリケーション名。インスタンス名はコマンドの起動/停止に使用され、メッセージ内でこのインスタンスを指定するために使用する名前に相当します。</Name>

```
<Package>アプリケーションの最初のインスタンスが稼働するリソースグループ。</Package>
```

</Instance>

<Instance>

<Name>2 番目のインスタンスのアプリケーション名。</Name>

<Package>アプリケーションの 2 番目のインスタンスが稼働するリソース グループ。</Package>

</Instance>

</Application>

</APMClusterConfiguration>

#### apminfo.xmlのDTD

<!ELEMENT APMClusterConfiguration (Application+)>

<!ELEMENT Application (Name, Instance+)>

<!ELEMENT Name (#PCDATA)>

<!ELEMENT Instance (Name, Package)>

<!ELEMENT Package (#PCDATA)>

#### 例

以下の例では、リソースグループの名前はSQL-Serverであり、ネットワーク名 (またはインスタンス名)は CLUSTER04 です。

<?xml version="1.0" ?> <APMClusterConfiguration>

<application>

<Name>dbspi\_mssqlserver</Name>

<Instance>

<Name>CLUSTER04</Name>

<Package>SQL-Server</Package>

</Instance>

</Application>

</APMClusterConfiguration>

6. クラスタ内の各ノードに対する完成した apminfo.xml ファイルを、以下のディレクトリに保存します。

Windows の場合:%OvDataDir%conflconfl

UNIX/Linux の場合:/var/opt/OV/conf/conf/

- クラスタ対応となるポリシーを記述する XML ファイルを作成します。ファイル名は、<アプリケーション名>.apm.xmlという形式に従う必要があります。<アプリケーション名>は、apminfo.xmlファイル内の<Application><Name>タグの内容と同一である必要があります。<アプリケーション 名>.apm.xmlファイルには、「高可用性クラスタにおける HP Operations エージェント」(46ページ)で特定したポリシーの名前が含まれます。
- 8. <アプリケーション名>.apm.xml ファイルを作成する際には、以下の形式を使用します。

<?xml version="1.0" ?>

<APMApplicationConfiguration>

<Application>

<Name>クラスタ対応アプリケーションの名前 (apminfo.xml ファイルの <Application><Name>と一致する必要があります)。</Name>

<Template>クラスタ対応となる最初のポリシー。</Template>

<Template>クラスタ対応となる2番目のポリシー。</Template>

<startCommand>アプリケーションのインスタンスが起動したときに常にエージェントが実行するオプションのコマンド。</startCommand>

<stopCommand>アプリケーションのインスタンスが停止したときに常にエージェントが実行するオプションのコマンド。</stopCommand>

</Application>

</APMApplicationConfiguration>

**注**: オペレーティングシステムで提供されていないプログラムを起動する場合 は、startCommand および stopCommand タグ内で、プログラムのファイル拡張子を指定す る必要があります。

たとえば、次のようになります。

<startCommand>test command.sh</startCommand>

<startCommand>dbspicol.exe ON \$instanceName</startCommand>

停止/起動コマンドでは、以下の変数を使用できます。

| 変数                   | 説明                                                                                |
|----------------------|-----------------------------------------------------------------------------------|
| \$instanceName       | ( <instance><name> に一覧表示されている) 起動/停止しているイン<br/>スタンスの名前。</name></instance>         |
| \$instancePackage    | ( <instance><package> に一覧表示されている) 起動/停止しているリ<br/>ソースグループの名前。</package></instance> |
| \$remainingInstances | このアプリケーションの残りのインスタンス数。                                                            |
| \$openViewDirectory  | エージェントのコマンド ディレクトリ。                                                               |

#### 例

**dbspi\_mssqlserver.apm.xml** という以下のサンプルファイルでは、Smart Plug-in for Databases が Microsoft SQL Server 用のポリシーを設定する方法を示しています。

<?xml version="1.0" ?>

<APMApplicationConfiguration>

<application>

<Name>dbspi mssqlserver</Name>

<Template>DBSPI-MSS-05min-Reporter</Template>

<Template>DBSPI-MSS-1d-Reporter</Template>

<Template>DBSPI-MSS-05min</Template>

<Template>DBSPI-MSS-15min</Template>

<Template>DBSPI-MSS-1h</Template>

<Template>DBSPI-MSS6-05min</Template>

<Template>DBSPI-MSS6-15min</Template>

<Template>DBSPI-MSS6-1h</Template>

<Template>DBSPI Microsoft SQL Server</Template>

<StartCommand>dbspicol.exe ON \$instanceName</StartCommand>

<StopCommand>dbspicol.exe OFF \$instanceName</StopCommand>

</Application>

</APMApplicationConfiguration>

# 9. クラスタ内の各ノードに対する完成した <appl\_name>.apm.xml ファイルを、以下のディレクトリに保存します。

Windows の場合:%OvDataDir%bin\instrumentation\conf

UNIX/Linux の場合: /var/opt/OV/bin/instrumentation/conf

- 10. リソースグループが存在する物理ノードはすべて管理対象ノードであることを確認します。
- 11. 次のコマンドを実行し、すべての物理ノードにある XML ファイルの構文をチェックします。

12. Windows の場合:%OvInstallDir%\bin\ovappinstance -vc

HP-UX、Linux、Solaris の場合:/opt/OV/bin/ovappinstance -vc

AIX の場合:/usr/Ipp/OV/bin/ovappinstance -vc

- 13. オプション:マルチホーム環境下のホストなど一部の物理ノードでは、標準のホスト名がクラスタ構成内のノード名と異なる場合があります。この場合、エージェントはリソースグループの現在の状態を正しく判定することができません。クラスタ構成内で認識されているホスト名を使用するように、エージェントを設定してください。
- 14. クラスタ構成内で認識されている物理ノードの名前を取得します。

ovclusterinfo -a

15. クラスタ構成内で認識されているノードの名前を使用するように、エージェントを設定します。

ovconfchg -ns conf.cluster -set CLUSTER\_LOCAL\_NODENAME <名前>

この場合、<名前>は ovclusterinfo -a の出力に記載されたノードの名前です。

16. 以下のコマンドを実行し、すべての物理ノード上のエージェントを再起動します。

ovc -stop

ovc -start

HPOM for Windows 8.1x を使用している場合、クラスタ対応アプリケーションを監視するために (「高 可用性クラスタにおける HP Operations エージェント」(46ページ)で) 特定したポリシーを、HA クラスタ のすべての物理ノード に配布します。

他のタイプの管理サーバーの場合、クラスタ対応アプリケーションを監視するために (「高可用性クラス <u>タにおける HP Operations エージェント」(46ページ)</u>で) 特定したポリシーを、クラスタに作成した仮想 ノード に配布します。

エージェント ユーザー

デフォルトでは、HP Operations エージェントは定期的にリソースグループのステータスをチェックしま す。 UNIX および Linux ノードの場合、エージェントは通常、 root ユーザーのみが実行 できるクラスタア プリケーション固有のコマンドを使用します。 Windows ノードの場合、エージェントはコマンドを実行す る代わりに API を使用します。

エージェントのユーザーを変更した場合、エージェントはクラスタコマンドを正常に実行するために必要な権限を持たなくなる場合があります。 この場合は、 クラスタコマンドの実行時にエージェントがセキュリティプログラム (sudo、.doなど)を使用するように設定する必要があります。

非 root アカウントで稼働するエージェントがクラスタコマンドを実行できるように設定するには、以下の 手順に従います。

1. 以下のコマンドを実行して、エージェントを停止します。

ovc -kill

2. 以下のコマンドを入力し、エージェントがセキュリティプログラムを使用するように設定します。

ovconfchg -ns ctrl.sudo -set OV\_SUDO <セキュリティプログラム>

この場合、<セキュリティプログラム>はエージェントに使用させるプログラムの名前です (/usr/local/bin/.doなど)。

3. 以下のコマンドを実行して、エージェントを起動します。

ovc -start

### 安全な環境へのHP Operations エージェントの配布

HP Operations エージェントとHPOM 管理サーバーは HTTPS プロトコルを使用し、ネットワークを通じ て互いに通信を行います。管理サーバーはエージェント ノードとの接続を開設し、ポリシーの配布、ア クションの起動などのタスクを実行します。

HP Operations エージェント ノードは管理サーバーとの接続を開設し、メッセージと応答を送信します。

デフォルトでは、エージェントノードと管理サーバーのオペレーティングシステムは、ローカル通信ポート を割り当てます。しかし、エージェントと管理サーバーは両方とも、インバウンド通信に**通信ブローカ**コ ンポーネントを使用します。通信ブローカコンポーネントはデフォルトで、ポート 383を使用してデータ を受信します。したがって実際には、ノードと管理サーバーは以下の2セットのポートを使用します。

オペレーティングシステムがアウトバウンド通信用に割り当てたポート

通信ブローカがインバウンド通信に使用するポート

安全性が高いファイアウォールベースのネットワークでは、管理サーバーとエージェントノード間の通信 は、ファイアウォール設定の制約のために失敗する場合があります。このようなシナリオでは、追加の 設定タスクを実行し、管理サーバーと管理対象ノード間の双方向通信を設定することができます。

#### 設定に関する計画

- ネットワークでファイアウォールを介した双方向のHTTPS 接続が許可されているが、何らかの制限が設けられている場合は、HPOMの次の設定オプションを使用してそれらの制限に対応することができます。
- ネットワークにおいて、アウトバウンド接続が特定のローカルポートにのみ許可されている場合、特定のローカルポートを使用するようHPOMを設定します。
- ネットワークにおいて、インバウンド接続が特定の宛先ポートにのみ許可され、ポート 383 には許可されていない場合、別の通信ブローカポートを設定できます。
- ネットワークにおいて、ファイアウォールを介した接続の開設が特定のプロキシシステムにのみ許可 されている場合、これらのプロキシを介して HPOM 通信をリダイレクトさせることができます。
- ネットワークにおいて、ファイアウォールを介した管理サーバーからのアウトバウンド HTTPS 接続の みが許可されており、ノードからのインバウンド接続がブロックされる場合は、リバースチャネルプロ キシ (RCP)の設定を行います。

#### 事前準備

Windows ノード でのみ HP Operations エージェントを使用している場合は、このセクションをスキップしてください。

ほとんどの設定作業は ovconfchg ユーティリティを使用して行いますが、このユーティリティは以下のディレクトリに存在します。

HP-UX、Linux、Solaris の場合

/opt/OV/bin

AIX の場合

/usr/lpp/OV/bin

システムのあらゆる場所から ovconfchg コマンド (および他のエージェント特有のコマンド)を実行する には、bin ディレクトリをシステムの PATH 変数に追加する必要があります。Windows システムで は、bin ディレクトリは PATH 変数に自動的に追加されています。bin ディレクトリを UNIX/Linux シス テムの PATH 変数に追加するには、以下の手順に従います。

次のいずれかを実行します。

HP-UX、Solaris、Linux ノードでは、以下のコマンドを実行します。

export PATH=/opt/OV/bin:\$PATH

AIXノードでは、以下のコマンドを実行します。

export PATH=/usr/lpp/OV/bin:\$PATH

これで PATH 変数に、指定した場所がセットされました。システムの任意の場所から、エージェント特有のコマンドを実行できるようになりました。

### プロキシの設定

別のネットワーク上の管理サーバーおよびノードから、プロキシを通じて接続をリダイレクトすることがで きます。

管理サーバーはプロキシサーバーとの接続を開設し、ポリシーとインストルメンテーションの配布、ハートビートポーリング、またはアクションの起動などを行います。 プロキシサーバーは、管理サーバーに代わってノードへの接続を開設し、両者間の通信を転送します。

ノードはプロキシ サーバーとの接続を開設し、メッセージとアクション応答の送信などを行います。プロ キシ サーバーは、ノードに代わって管理サーバーへの接続を開設します。

また以下のように、より複雑な環境でプロキシを介して通信をリダイレクトすることも可能です。

各管理サーバーとノードは、異なったプロキシサーバーを使用して互いに通信を行うことができます。

管理サーバーとノードを設定し、接続する必要があるホストに応じて正しいプロキシを選択することが可能です。

以下の図は、複数のプロキシを介した管理サーバーとノード間の接続を示しています。

管理サーバー (1) は、プロキシ (2) への接続を開設します。 プロキシは、管理サーバーに代わってノード (3) への接続を開設します。

ノード (3) は、別 のプロキシ (4) への接続を開設します。 プロキシは、ノードに代わって管理サーバー (1) への接続を開設します。

このネットワークにより、管理サーバー(1)はファイアウォール(5)を介して別のノード(6)と直接、アウト バウンド HTTP 接続を行うことができます(ノード(3、6)は異なったネットワーク上に存在します)。

ファイアウォール (5) は、インバウンド HTTP 通信を許可しません。したがって、ノード (6) はプロキシ (7) を介して管理サーバーへの接続を開設します。

プロキシを使用した通信

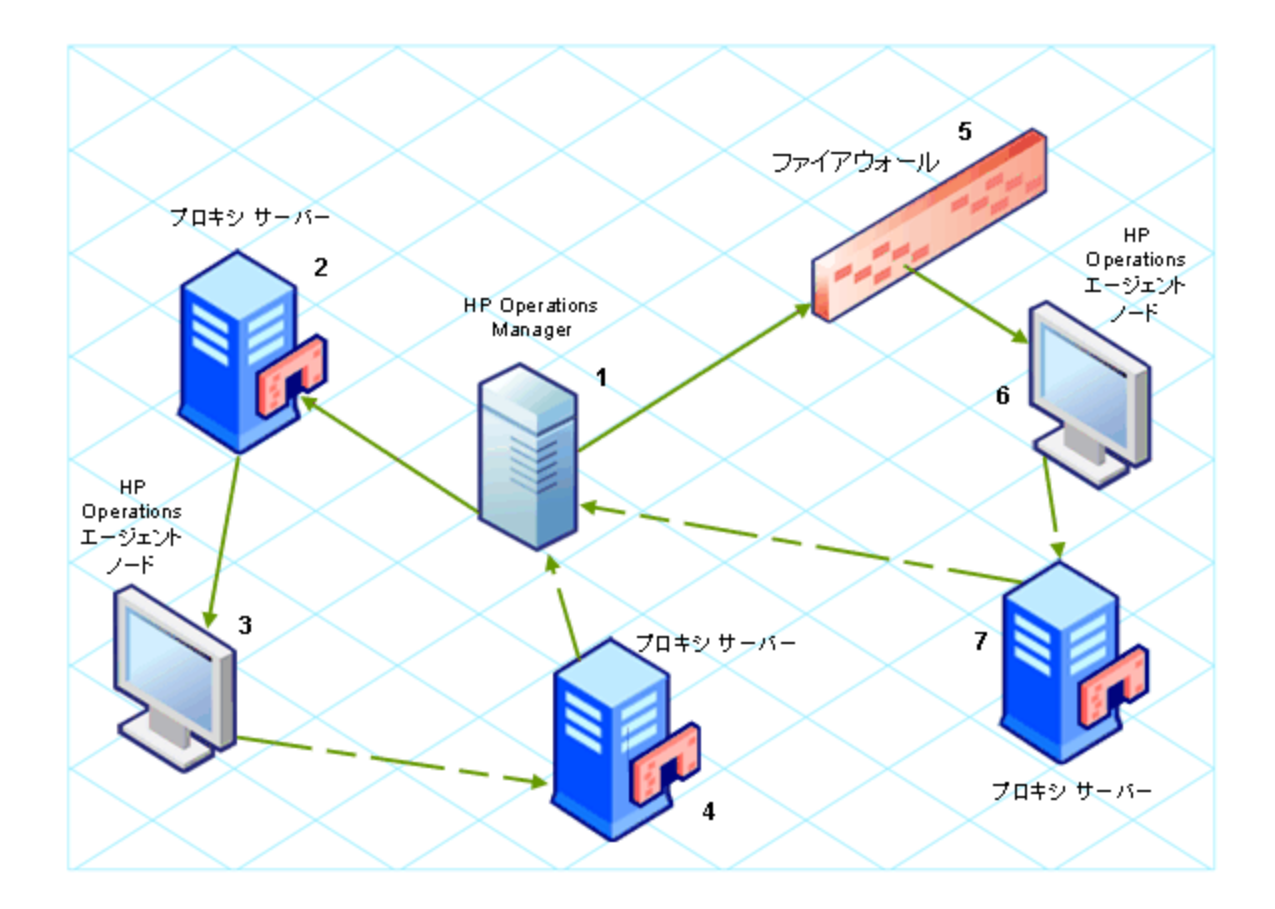

#### プロキシパラメータの構文

管理サーバーとノードのbbc.http名前空間のプロキシパラメータを設定することにより、プロキシを介してアウトバウンド HTTPS 通信をリダイレクトします。このパラメータを設定する手順は次のとおりです。

- HP Operations エージェントのインストール時にデフォルトの値を設定します。この方法は、多数の ノードに対してプロキシを設定する必要がある場合にお勧めします。ノードを作成および移行する 前に、インストールのデフォルトを計画して設定する必要があります。
- コマンド プロンプトで ovconfchg を使用します。

プロキシパラメータの値には、1つ以上のプロキシ定義を含めることができます。各プロキシは、次の形式で指定します。

<プロキシホスト名>:<プロキシポート>+(<対象ホスト>)-(<除外ホスト>)

<対象ホスト>には、プロキシが通信可能なホスト名または IP アドレスのリストをカンマで区切って指定します。<除外ホスト>には、プロキシが接続不能なホスト名または IP アドレスのリストをカンマで 区切って指定します。アスタリスク(\*)は、ホスト名とIP アドレスの中でワイルドカードとして使用しま す。<対象ホスト>と<除外ホスト>は、両方ともオプションです。

複数のプロキシを指定するには、各プロキシをセミコロン (;) で区切ります。 リスト内の最初の適切な プロキシが優先されます。

#### プロキシパラメータ値の例

すべてのアウトバウンド接続で proxy1.example.com のポート 8080 を使用するノードを設定するには、以下の値を使用します。

proxy1.example.com:8080

proxy2.example.com:8080 を使用し、\*.example.com または \*.example.org に一致するホスト名の ホスト (ただし、192.168.0.0 ~ 192.168.255.255 の範囲の IP アドレスを持つホストを除く)に接続す る管理サーバーを設定するには、以下の値を使用します。

proxy2.example.com:8080+(\*.example.com,\*.example.org)-(192.168.\*.\*)

上記の例を proxy3.example.com を使用して backup.example.com にのみ接続するように拡張するには、以下の値を使用します。

proxy3.example.com:8080+(backup.example.com);
proxy2.example.com:8080+(\*.example.com,\*.example.org)-(192.168.\*.\*)

上記の例では、proxy2.example.comの対象リストに\*.example.comが含まれているので、proxy3.example.com:8080+(backup.example.com)を最初に指定する必要があります。

プロキシを介した HTTPS 通信をリダイレクト するには

- 1. 管理者または root として管理サーバーまたはノード にログインし、コマンド プロンプトまたはシェル を開きます。
- 2. ノードが使用するプロキシを指定します。エージェントが接続するホストに応じて、異なったプロキシを使用するように指定できます。次のコマンドを実行します。

ovconfchg -ns bbc.http -set PROXY <proxy>

**注:** クラスタ内で稼働する管理サーバーで ovconfchg コマンドを使用するときは、パラメータ - ovrg <サーバー>を追加します。

#### PROXY\_CFG\_ファイルパラメータ構文

PROXY 設定変数でプロキシ サーバーの詳細を指定するのではなく、外部の設定ファイルを使用し てプロキシ サーバーのリストを指定し、設定ファイルからプロキシ サーバーのデータを読み込むように HP Operations エージェント を設定できます。

PROXY\_CFG\_ファイル 変数を設定する前に、外部設定ファイルを作成する必要があります。 プロキシ設定ファイルは XML ファイルです。 このファイルを使用して、 プロキシサーバーの詳細を XML 要素内で指定できます。 テキスト エディタを使用して、 ファイルを次のディレクトリに保存します。

Windows の場合

%ovdatadir%conf\bbc

UNIX/Linux の場合

/var/opt/OV/conf/bbc

### プロキシ設定ファイルの構成

XML のプロキシ設 定 ファイルには、プロキシ サーバー、エージェント ノード、管 理 サーバーの詳 細を指定する異なる XML 要素 が含まれています。 複数 のプロキシ サーバーの設定 データを設定 ファイルに指定 できます。

XML のプロキシ設定ファイルの構造

</proxies>

- proxies:proxies 要素では、HPOM 管理対象環境で使用するプロキシサーバーの詳細を追加で きます。この XML ファイルのすべてのコンテンツは、proxies 要素内に含まれています。
- proxy: この要素では、プロキシサーバーを経由してローカルノード内で通信するプロキシサーバー とシステムの詳細を指定します。この XML ファイルに複数の proxy 要素を設定できます。
- server:この要素を使用して、監視環境で使用するプロキシサーバーの FQDN (または IP アドレス)を指定します。
- for:for 要素には、server 要素内で指定したプロキシサーバーを経由してのみローカルノードと通信する必要がある他のすべてのエージェントノードまたは管理サーバーの FQDN または IP アドレスを含めます。target 要素には、それぞれのFQDN または IP アドレスを追加する必要があります。

たとえば、次のようになります。

<for>

```
<target> system3.domain.example.com </target>
```

```
<target> system3.domain.example.com </target>
```

</for>

ワイルドカード文字 (\*)を使用して、1つのターゲット要素内に複数のシステムを設定できます。 IP ア ドレスの範囲を指定することもできます。

たとえば、次のようになります。

<for>

```
<target> *.domain2.example.com </target>
<target> 172.16.5.* </target>
<target> 192.168.3.50-85 </target>
```

</for>

 except:この要素を使用して、設定したプロキシサーバー(server 要素で指定)を経由してローカ ルノードと通信しないシステムの除外リストを作成します。除外するすべてのシステムのFQDNまたは IP アドレスを target 要素に含めます。

#### たとえば、次のようになります。

<except>

```
<target> *.domain3.example.com </target>
<target> 172.16.10.* </target>
<target> 192.168.9.5-25 </target>
```

</except>

#### プロキシ設定ファイルの例

| 構文                                         | 説明                                                                                                    |
|--------------------------------------------|----------------------------------------------------------------------------------------------------|
| <proxies></proxies>                        | サーバー server1.domain.example.com<br>は、プロキシ サーバーとして設定され、ドメイン<br>domain2.example.com に属するすべてのシステム<br>は、server1.domain.example.com を介してのみ                                                                          |
| <proxy></proxy>                            |                                                                                                    |
| <server></server>                          |                                                                                                    |
| <pre>server1.domain.example.com:8080</pre> |                                                                                                    |
|                                            |                                                                                                    |
| <for></for>                                |                                                                                                    |
| <target>*.domain2.example.com</target>     |                                                                                                    |
|                                            |                                                                                                    |
|                                            |                                                                                                    |
| <proxies></proxies>                        | サーバー server2.domain.example.com<br>は、プロキシ サーバーとして設 定され、ドメイン<br>domain2.example.com に属 するシステムまたは                                                                                                    |
| <proxy></proxy>                            |                                                                                                    |
| <server></server>                          | 192.168.2 で始まる IP アドレスを持つシステムはす<br>べて、server2 domain example com を介してのみ                                                                                                    |
| <pre>server2.domain.example.com:8080</pre> | ノードと通信する必要があります。                                                                                                    |
|                                            | サーバー server3.domain.example.com                                                                                                    |
| <for></for>                                | は、2つ目のフロキシサーハーとして設定され、192.168.3 で始まる IP アドレスを持つシステム<br>はすべて、server3.domain.example.com を介して<br>のみノードと通信する必要があります。<br>さらに、IP アドレスが 192.168.3.10-20 の範囲にあ<br>るシステムは、プロキシサーバー<br>server3.domain.example を使用できません。 |
| <target>*.domain2.example.com</target>     |                                                                                                    |
| <target>192.168.2.*/target&gt;</target>    |                                                                                                    |
|                                            |                                                                                                    |
|                                            |                                                                                                    |
| <proxy></proxy>                            |                                                                                                    |
| <server></server>                          |                                                                                                    |
| <pre>server3.domain.example.com:8080</pre> |                                                                                                    |

| 構文                               | 説明 |
|----------------------------------|----|
|                                  |    |
| <for></for>                      |    |
| <target>192.168.3.*</target>     |    |
|                                  |    |
| <except></except>                |    |
| <target>192.168.3.10-20</target> |    |
|                                  |    |
|                                  |    |
|                                  |    |

#### PROXY\_CFG\_FILE 変数の設定

- 1. 管理者または root としてノード にログオンします。
- 2. テキスト エディタで新しい XML ファイルを作成します。
- 3. 次の行をファイルの先頭に追加します。

<?xml version='1.0' encoding='UTF-8' standalone='yes'?>

- 4. コンテンツをファイルに追加します。
- 5. ファイルを以下のディレクトリに保存します。
  - Windows の場合

%ovdatadir%conf\bbc

UNIX/Linux の場合

/var/opt/OV/conf/bbc

6. 次のコマンドを実行します。

Windows の場合

%ovinstalldir%bin\ovconfchg -ns bbc.http -set PROXY\_CFG\_FILE <filename>.xml

HP-UX、Linux、Solaris の場合

/opt/OV/bin/ovconfchg -ns bbc.http -set PROXY\_CFG\_FILE <filename>.xml

AIX の場 合

/usr/lpp/OV/bin/ovconfchg -ns bbc.http -set PROXY\_CFG\_FILE <filename>.xml

### 通信ブローカポートの設定

デフォルトでは、HP Operations エージェント ノードはインバウンド通信用にポート 383 を使用します。 通信ブローカはすべての HP Operations エージェント サーバーまたはノードで、ポート 383 を通じてイン バウンド通信を円滑に実施します。 通信ブローカは、383 以外のポートで待ち受けるように設定することもできます。この場合は、環境内の他の管理サーバーとノードでも設定を行い、アウトバウンド接続が正しいポートに向かうようにする必要があります。たとえば、ノードの通信ブローカをポート 5000 で待ち受けるように設定した場合、管理サーバーもこのノードと通信するときにポート 5000 に接続するように設定する必要があります。

#### PORTS パラメータの構文

互いに通信するすべての管理サーバーとノードのbbc.cb.ports名前空間のPORTSパラメータを設定することにより、通信ブローカのポートを設定します。

このパラメータを設定する手順は次のとおりです。

- HP Operations エージェントのインストール時に、プロファイルファイルでデフォルトの値を設定します。多数のノードの通信ブローカポートを設定する必要がある場合は、この方法を推奨します。
   ノードを作成および移行する前に、インストールのデフォルトを計画して設定する必要があります。
- コマンド プロンプトで ovconfchg を使用します。

値には1つ以上のホスト名またはIP アドレスが含まれ、以下の形式に従う必要があります。

<ホスト>:<ポート>[,<ホスト>:<ポート>] ...

<ホスト> は、ドメイン名または IP アドレスのいずれかです。 たとえば、 ホスト名 が manager1.emea.example.com の管理サーバーで通信 ブローカのポートを 5000 に設定 するには、 そ の管理サーバー自体と、 それに対して接続を開設 する他のすべての管理サーバーとノードで以下の コマンドを使用します。

ovconfchg -ns bbc.cb.ports -set PORTS manager1.domain.example.com:5000

複数のシステムに対して通信ブローカのポートを設定する必要がある場合は、次のようにワイルド カードと範囲を使用することができます。

ドメイン名の最初に、ワイルドカードとしてアスタリスク(\*)を付加します。たとえば、次のようになります。

\*.test.example.com:5000

\*.test.com:5001

\*:5002

IP アドレスの最後にワイルドカードとして最大3つのアスタリスク(\*)を付加することができます。たとえば、次のようになります。

192.168.1.\*:5003

192.168.\*.\*:5004

10.\*.\*.\*:5005

IP アドレスの1つのオクテットを範囲に置き換えることができます。 範囲は、 ワールドカードより前に指定する必要があります。 たとえば、 次のようになります。

192.168.1.0-127:5006

172.16-31.\*.\*:5007

PORTS パラメータに複数の値を指定する場合は、それぞれをカンマ(,)で区切ります。たとえば、次のようになります。

ovconfchg -ns bbc.cb.ports -set PORTS
\*.test.example.com:5000,10.\*.\*.\*:5005

ワイルドカードと範囲を使用して重複する複数の値を指定したときは、管理サーバーまたはノードは以下の順番でポートを選択します。

完全修飾ドメイン名

ワールドカードを使用したドメイン名

完全な IP アドレス

範囲を使用したIPアドレス

ワイルドカードを使用した IP アドレス

#### 例

以下の仕様に対して、HPOM 管理環境を設定する必要があります。

ドメイン \*.test2.example.com 内のすべてのシステムを、通信 ブローカがポート 6000 を使用 するように 設定します。

IP アドレスの最初のオクテットが10である(10.\*.\*.\*)すべてのシステムを、通信ブローカがポート6001を使用するように設定します。ただし、以下の例外があります。

IP アドレスの2番目のオクテットが0~127である(10.0-127.\*.\*)すべてのシステムを、通信ブローカが ポート 6003を使用するように設定します。

システム manager1.test2.example.com を、通信ブローカがポート 6002 を使用 するように設定します。

上記仕様のHPOM 監視環境を設定するには、以下のコマンドを実行します。

ovconfchg -ns bbc.cb.ports -set PORTS
\*.test2.example.com:6000,10.\*.\*.\*:6001,manager1.test2.example.com:6002,10.0127.\*.\*:6003

この変更は、監視環境のすべてのエージェントノードとすべての HPOM 管理サーバーでこのコマンドを 実行した場合のみ反映されます。

どのポートが現在設定されているかを確認するには、以下のコマンドを実行します。

bbcutil -getcbport <ホスト>

通信ブローカをデフォルト以外のポートを使用するように設定するには

**注**:環境内のすべてのHPOMサーバーとHP Operations エージェントノードの通信ブローカは、 必ず同じポートを使用するように設定してください。

- 1. HP Operations エージェント ノード にログオンします。
- 2. コマンド プロンプトまたはシェルを開きます。
- 3. 以下のコマンドを実行し、通信ブローカのポートにデフォルト以外の値をセットします。

ovconfchg -ns bbc.cb.ports -set PORTS <ホスト>:<ポート>[,<ホスト>:<ポート>] ...

クラスタ内で稼働する HP Operations エージェント ノードで ovconfchg コマンドを使用するときは、パラメータ -ovrg <server> (<server> はリソースグループ)を追加します。

4. 上記コマンドを、すべてのエージェントノードとすべての管理サーバーで実行します。

### ローカル通信ポートの設定

デフォルトでは、管理サーバーとノードはアウトバウンド接続でローカルポート0を使用します。このことは、オペレーティングシステムは各接続に対してローカルポートを割り当てることを意味します。通常、オペレーティングシステムはローカルポートを順番に割り当てます。たとえば、オペレーティングシステムがローカルポート5055をインターネットブラウザに割り当て、次にHTTPSエージェントが接続を開設した場合、HTTPSエージェントはポート5056で受信します。

しかし、ファイアウォールが使用可能なポートを制約する場合は、管理サーバーとノードを設定し、代わりに特定範囲のローカルポートを使用することができます。

#### CLIENT\_PORT パラメータの構文

管理サーバーとノードの bbc.http 名前空間の CLIENT\_PORT パラメータを設定することにより、ローカル通信ポートを設定します。このパラメータを設定する手順は次のとおりです。

- HP Operations エージェントのインストール時にデフォルトの値を設定します。この方法は、多数の ノードでローカル通信ポートを設定する必要がある場合にお勧めします。ノードを作成および移行 する前に、インストールのデフォルトを計画して設定する必要があります。
- コマンド プロンプトで ovconfchg を使用します。

この値は、以下の形式でポートの範囲を指定します。

<小さい方のポート番号>-<大きい方のポート番号>

たとえば、ファイアウォールがポート 5000~6000 から発信されるアウト バウンド 接続のみを許可する場合は、以下の値を使用します。

5000-6000

ローカル通信ポート設定するには

- 1. HP Operations エージェント ノード にログオンします。
- 2. コマンド プロンプトまたはシェルを開きます。
- 3. 以下のコマンドを入力し、管理サーバーまたはノードがアウトバウンド接続に使用できるローカル ポートの範囲を指定します。

ovconfchg -ns bbc.http -set CLIENT\_PORT <小さい方のポート番号>-<大きい方のポート番号>

クラスタ内で稼働する管理サーバーで ovconfchg コマンドを使用するときは、パラメータ -ovrg < サーバー>を追加します。

### 複数の IP アドレスがあるノードの設定

ノードに複数のIPアドレスがある場合、エージェントは通信に以下のアドレスを使用します。

通信ブローカは、すべてのIPアドレスで受信接続を受け入れます。

エージェントは、最初に検出したネットワークインターフェイスを使用して管理サーバーへの接続を開設します。

HP Reporter または HP Performance Manager と通信を行うために、通信デーモン (CODA) はすべての IP アドレスで受信接続を受け入れます。

特定の IP アドレスを使用するように HP Operations エージェント を設定するには

- 1. HP Operations エージェント ノード にログオンします。
- 2. コマンド プロンプトまたはシェルを開きます。
- 3. 以下のコマンドを実行し、通信ブローカ用のIPアドレスを設定します。

ovconfchg -ns bbc.cb SERVER\_BIND\_ADDR <ip\_address>

4. 以下のコマンドを実行し、管理サーバーへのアウトバウンド接続の開設時にエージェントに使用 させたい IP アドレスを設定します。

ovconfchg -ns bbc.http CLIENT\_BIND\_ADDR <ip\_address>

5. 以下のコマンドを実行し、HP Performance Manager または HP Reporter からの受信接続で使用したい IP アドレスを設定します。

ovconfchg -ns coda.comm SERVER\_BIND\_ADDR <ip\_address>

### プロキシを介した HTTPS 通信の設定

ネットワークにおいて、ファイアウォールを介した接続の開設が特定のプロキシシステムにのみ許可されている場合、これらのプロキシを介して HPOM 通信をリダイレクトさせることができます。以下のリストは、この設定を使用した管理サーバーとエージェントの通信に関するワークフローを示しています。

- 1. 管理サーバーは、プロキシへの接続を開設します。
- 2. プロキシは、管理サーバーに代わってノードへの接続を開設し、両者間の通信を転送します。
- 3. ノードは、プロキシへの接続を開設します。
- 4. プロキシは、ノードに代わって管理サーバーへの接続を開設します。

プロキシを介した通信をリダイレクトするには

- 1. root 権限または管理者権限を使用して、管理サーバーまたはノードにログオンします。
- 2. コマンド プロンプトで、以下のコマンドを実行します。

ovconfchg -ns bbc.http -set PROXY <proxy>:<port>

この場合、<プロキシ> はプロキシ サーバーの IP アドレスまたは FQDN であり、<ポート> はプロキシ サーバーの通信ポートです。

### 安全性の高い環境における通信

ファイアウォールに制御された安全な環境では、安全地帯に存在するシステムは自由に通信し、互いに情報を交換できます。しかし、特定のファイアウォール設定により、安全地帯の外側に属するシ ステムとの通信が制限される可能性があります。非武装地帯 (DMZ)と呼ばれる信頼性のないネット ワークは、ファイアウォール設定の制約により安全地帯にデータを送信できない場合があります。 多くの配備シナリオでは、HPOM管理サーバーは安全地帯に存在し、管理対象ノードはDMZに存在します。DMZ内のシステムが安全地帯のシステムと通信できないようにファイアウォールが設定されていた場合、サーバーとエージェント間の通信は不可能となります。

以下のシナリオでは、管理対象ノードはDMZに配置されていますが、一方、管理サーバーは安全 地帯に属しています。この例では、ファイアウォール設定はアウトバウンド通信のみを許可していま す。したがって、管理サーバーへのインバウンド通信はファイアウォールによりブロックされます。

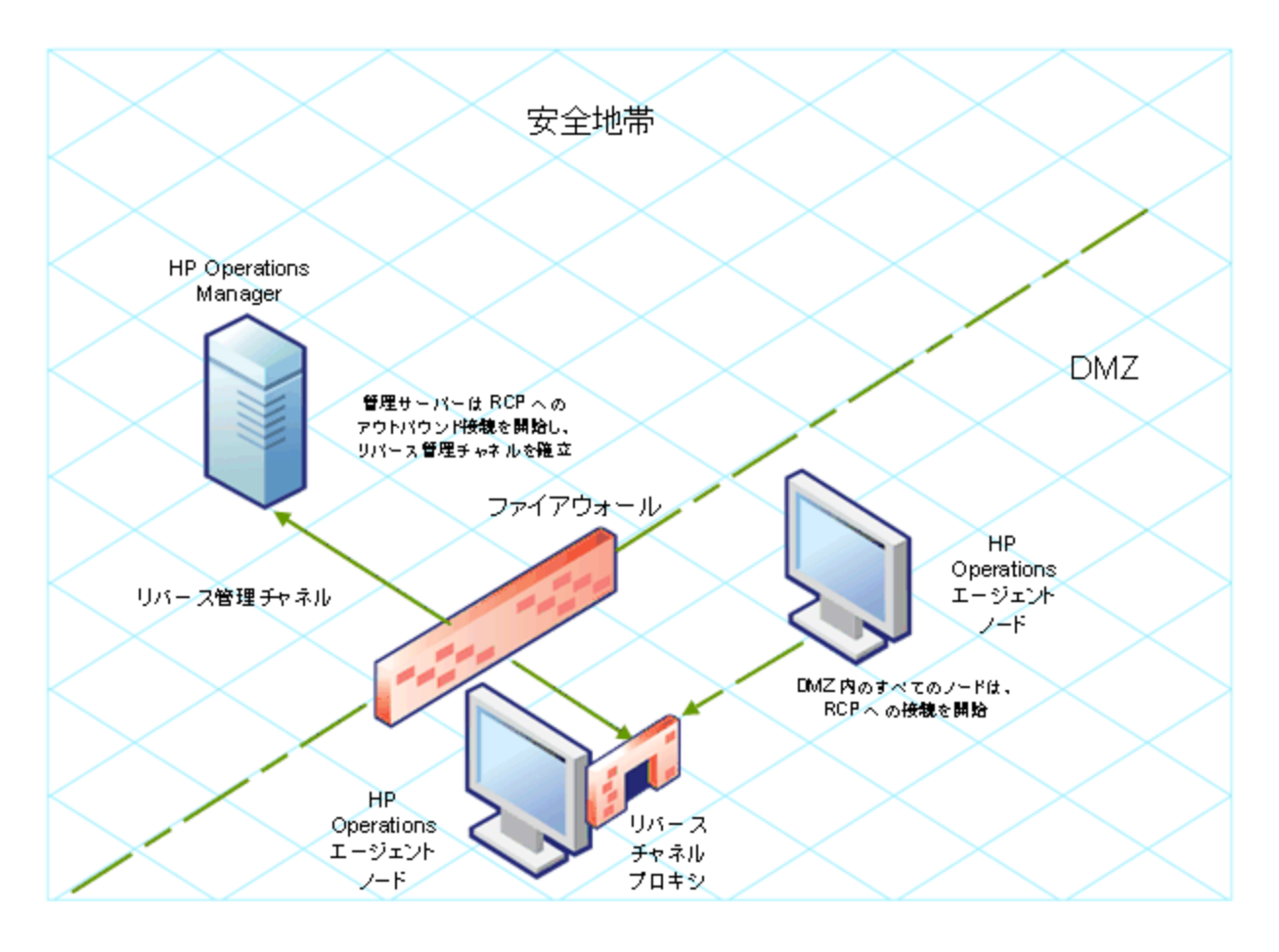

DMZ内の管理対象ノード

以下のシナリオでは、管理対象ノードは安全地帯に配置されていますが、一方、管理サーバーは DMZに属しています。この例では、ファイアウォール設定はノードから HPOM 管理サーバーへのアウト バウンド通信のみを許可していますが、ノードへのインバウンド通信はブロックしています。

DMZ 内のHPOM 管理サーバー

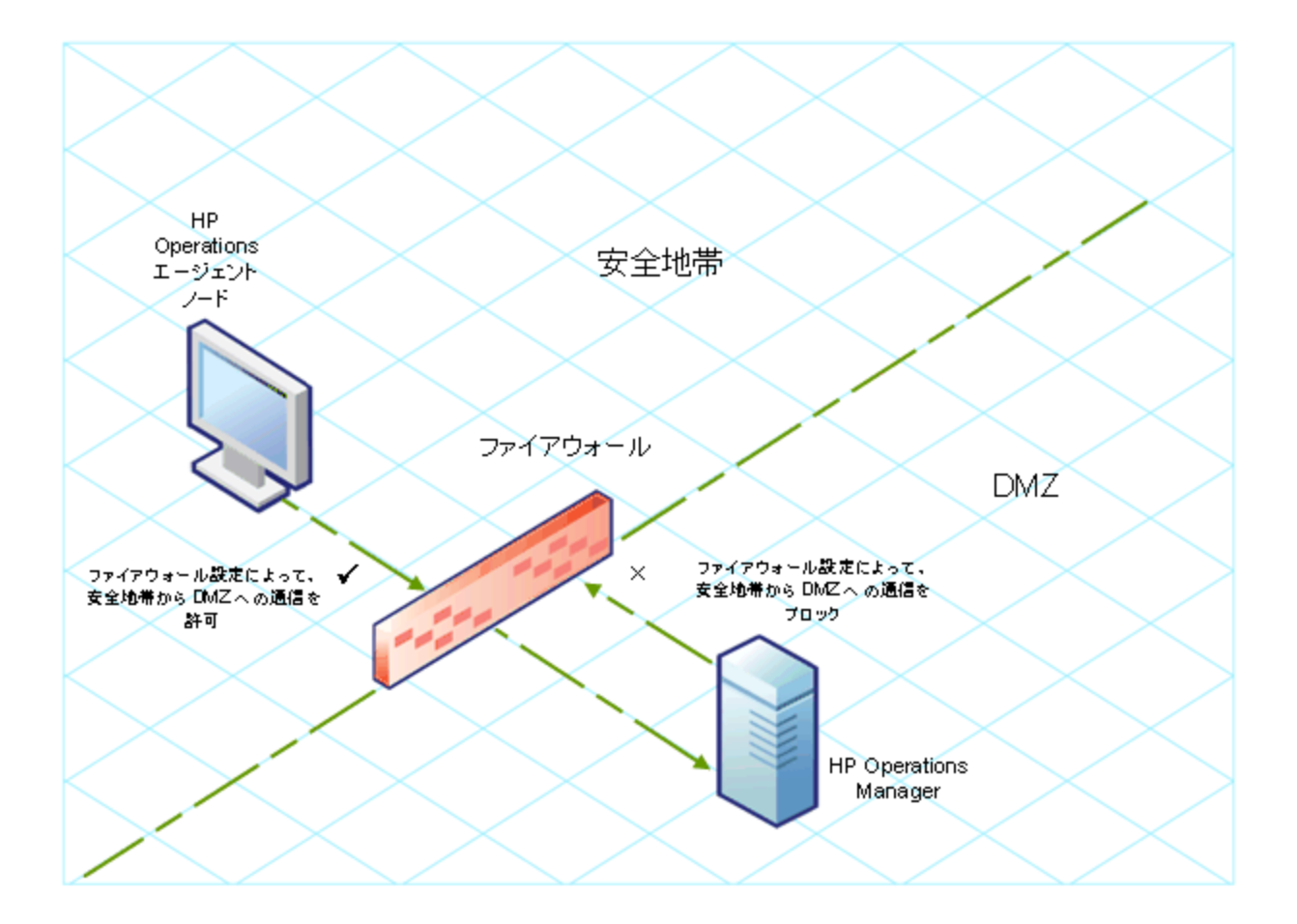

### リバース チャネル プロキシの概要

双方向通信を可能とする1つの簡単なソリューションは、ポート383(通信ブローカのポート)へのイン バウンドトラフィックを許可するようにファイアウォールを設定することです。しかし、これによりシステムは 外部からの攻撃に対して脆弱になります。通信ブローカのポートへのインバウンドトラフィックを許可せ ずに安全な通信を実現するには、リバースチャネルプロキシ(RCP)を設定する必要があります。

DMZ に属するシステムは、安全地帯内のシステムとではなく、RCP と接続を開設します。安全地帯 内のシステムは、アウトバウンド通信チャネル (リバース管理チャネル)をRCP と開設するように設定で きます。安全地帯内のシステムはアウトバウンドチャネルを維持しているので、DMZ内のシステムはリ バース管理チャネルを使用し、RCP を介して詳細を安全地帯に送信することができます。

ノードがDMZに、管理サーバーが安全地帯に配置されている場合、HPOMは以下のワークフローを使用して設定されます。

- 1. RCPは、DMZ内のノードに設定されます。
- 2. DMZ内のすべてのノードは、RCPへの接続を開設します。
- 3. 管理サーバーは RCP へのアウト バウンド 接続を開設し、リバース管理 チャネルを確立します。 リ バース管理 チャネルにより、管理サーバーはー切ポートを追加することなく、RCP から発生するイ ンバウンド データを受け入れることができます。
- 4. DMZ のすべてのノードはリバース管理チャネルを通じて、HPOM 管理サーバーと通信します。

RCPを通じたDMZ内のノードとの安全な通信

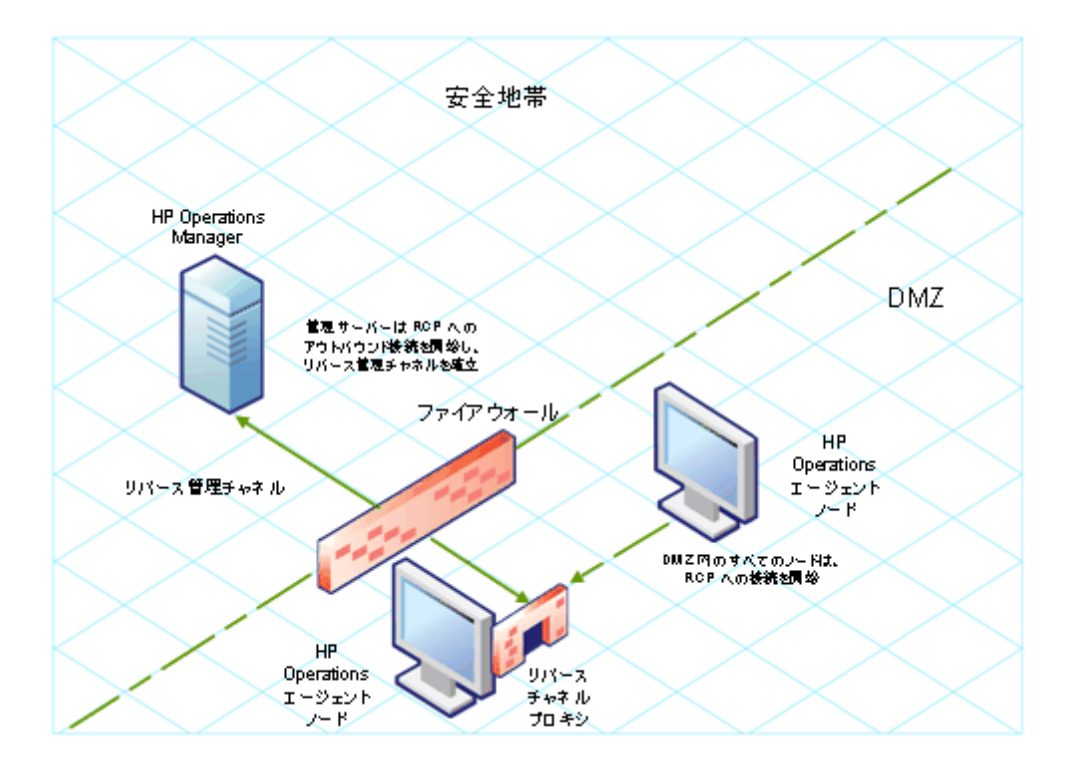

ノードが安全地帯に、管理サーバーがDMZに配置されている場合、HPOMは以下のワークフローを使用して設定されます。

- 1. RCP は、DMZ 内の管理サーバーに設定されます。
- ノードは RCP へのアウト バウンド 接続を開設し、リバース管理 チャネルを確立します。リバース管理 チャネルにより、ノードは一切ポートを追加することなく、RCP から発生するインバウンド データを受け入れることができます。
- 3. DMZ内の管理サーバーはリバース管理チャネルを通じて、ノードと通信を行います。

RCP を通じた DMZ 内の管理サーバーとの安全な通信

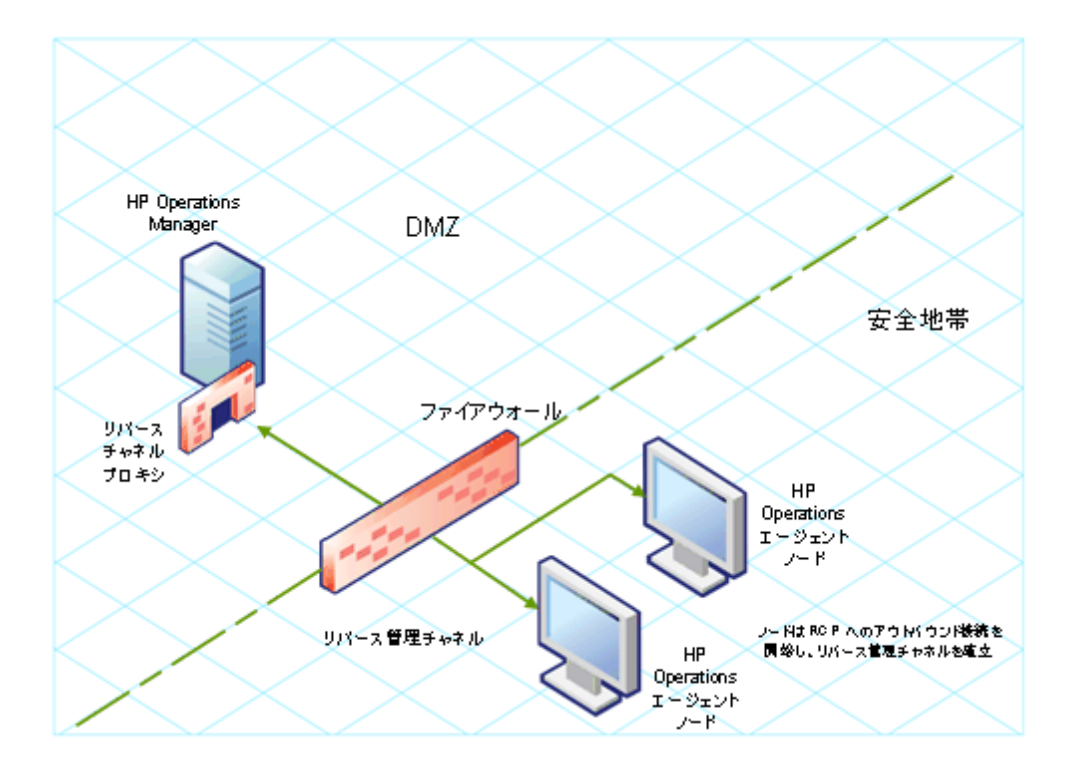

### アウトバウンドのみの環境における安全な通信の設定

アウトバウンドのみの環境において、RCPとリバース管理チャネルを使用して安全な通信を設定するには、以下のタスクを実行します。

#### RCP の設定

RCPを設定する前に、ノードの証明書を設定する必要があります。

RCP を設定するには

- 1. 管理者権限または root 権限を持つユーザーとして、(ネットワーク上の配置に応じて) ノードまた は管理サーバーにログオンします。
- 2. コマンド プロンプトまたはシェルを開きます。
- 3. 次のコマンドを実行します。

ovconfchg -ns bbc.rcp -set SERVER\_PORT <port\_number>.

この場合、<ポート番号>はRCPが使用するポートです。指定したポートが、他のアプリケーションに使用されていないことを確認します。

- UNIX/Linux のみ。通信ブローカ (ovbbccb) の実行時のルート ディレクトリは /var/opt/OV です。Transmission Control Protocol (TCP) 接続を開くために必要な設定ファイルは、/etc ディレクトリにあります。そのため、ovbbccb は、RCP への接続を確立できません。この問題を解決するには、以下の手順を実行します。
  - a. /var/opt/OV の下に etc という名前のディレクトリを作成します。
  - b. 関連の設定ファイル (resolv.conf、hosts、nsswitch.conf などのファイル)を /etc to /var/opt/OV/etc からコピーします。

c. この方法の代わりに、以下のコマンドを実行して ovbbccb chroot 機能を無効にする方法もあります。この方法で、ovbbccb が RCP への接続を確立できないという問題が解決します。

ovconfchg -ns bbc.cb -set CHROOT\_PATH /

5. RCP コンポーネントを登録し、ovc によりRCP コンポーネントを起動、停止、および監視できる ようにします。次のコマンドを入力します。

ovcreg -add <install\_dir>/newconfig/DataDir/conf/bbc/ovbbcrcp.xml

ovc -kill

ovc -start

リバース管理チャネルの設定

作成した RCP を使用してリバース管理チャネルを設定し、アウトバウンドのみのファイアウォール環境 においてインバウンド通信を円滑に実施できるようにする必要があります。 リバース管理チャネルを設 定するには、以下の手順に従います。

- 1. 管理者権限または root 権限を持つユーザーとして、(ネットワーク上の配置に応じて) ノードまた は管理サーバーにログオンします。
- 2. コマンド プロンプトまたはシェルを開きます。
- 3. 以下のコマンドを実行し、リバース管理チャネルを作成します。

ovconfchg [-ovrg <server>] -ns bbc.cb -set ENABLE\_REVERSE\_ADMIN\_CHANNELS true

4. 以下のコマンドを実行し、RCPの詳細を指定します。

ovconfchg [-ovrg <server>] -ns bbc.cb -set RC\_CHANNELS
<rcp>:<port>[,<OvCoreId>][;<rcp2>...]

ovconfchg [-ovrg <server>] -ns bbc.cb -set PROXY
<rcp>:<port>[,<OvCoreId>][;<rcp2>...]

上記形式の説明

<rcp>:RCPを設定するシステムのFQDN、またはIPアドレス。

<ポート>:RCP 用に設定するポート番号 (SERVER\_PORT 変数に指定したポート)

<OvCoreID>:RCPを設定するシステムのコアID。

また、設定ファイルを使用して RCP の詳細を指定することも可能です。

5. オプション:失敗したリバース管理チャネル接続をサーバーが自動的に復元するように設定しま す。デフォルトでは、サーバーは失敗した接続を復元しません。デフォルトを変更するには、以下 のコマンドを実行します。

ovconfchg [-ovrg <server>] -ns bbc.cb -set RETRY\_RC\_FAILED\_CONNECTION TRUE

6. オプション:サーバーが RCP への接続を行う最大試行回数を設定します。 デフォルトでは -1 (無限) に設定されています。 デフォルトを変更するには、以下 のコマンドを実行します。

ovconfchg [-ovrg <server>] -ns bbc.cb -set MAX\_RECONNECT\_TRIES <number of tries>

7. オプション:リバース管理チャネル接続の失敗時に警告メッセージを生成するように、管理サー

バーを設定します。 デフォルトでは、管理サーバーはこの失敗メッセージを生成しません。 デフォルトを変更するには、以下のコマンドを実行します。

ovconfchg [-ovrg  $\langle \psi - \chi - \rangle$ ] -ns bbc.cb -set RC\_ENABLE\_FAILED\_OVEVENT TRUE

RETRY\_RC\_FAILED\_CONNECTION に TRUE をセット すると、管理 サーバーはメッセージを生成しません。

8. オプション:リバース管理チャネルが開設していることをチェックするには、次のコマンドを実行します。

ovbbccb -status

開設しているすべてのリバース管理チャネルのリストが出力されます。

9. オプション:失敗したリバース管理チャネルを復元するには、次のコマンドを実行します。

ovbbccb -retryfailedrcp [-ovrg <server>]

#### パフォーマンスリバース管理チャネルのパフォーマンスに関する考慮事項

リバース管理チャネルのパフォーマンスは、チャネルに接続するノード数に依存する場合があります。RC\_MAX\_WORKER\_THREADS 変数により、リバース管理チャネルのパフォーマンスを調整で きるようになります。

RC\_MAX\_WORKER\_THREADS 変数を使用するには

- 1. リバース管理チャネルを確立するノードにログオンします。
- エージェントがチャネルを確立するのにかかった時間をメモします。この時間は、ovbbccb -status コマンドを実行することで決定できます。ovbbccb -status コマンドの出力は、システムで発生し たリバース管理チャネルのステータスを示します。ovbbccb -status コマンドを繰り返し実行することにより、エージェントがチャネルを確立するのにかかったおおよその時間を決定することができま す。
- 3. チャネルを確立するための目標時間と、エージェントがチャネルを確立するのに実際にかかったお およその時間の比率を計算します。
- 4. RC\_MAX\_WORKER\_THREADS 変数に、その比率より大きい次の整数をセットします。以下のコマンドを使用して、この変数を設定します。

ovconfchg -ns bbc.cb -set RC\_MAX\_WORKER\_THREADS <Maximum\_Threads>

### 設定ファイルによる RCP 詳細の指定

設定ファイルを使用して、RCPの詳細を指定することができます。設定ファイルを使用するには、以下の手順に従います。

- 1. テキスト ファイルを作成します。
- 2. 新しい行に以下の形式で、各 RCP の詳細を指定します。

<rcp>:<ポート>[,<OvCoreId>]

上記形式の説明

<rcp>:RCPを設定するシステムのFQDN、またはIPアドレス。

<ポート>:RCP 用に設定するポート番号 (SERVER\_PORT 変数に指定したポート)。

<OvCoreID>:RCPを設定するシステムのコアID。

3. ファイルを以下の場所に保存します。

<data\_dir>/conf/bbc

高可用クラスタやサーバープール設定にある管理サーバーでこの手順を実行する場合、次の場所にファイルを保存します。

<data\_dir>/shared/<server>/conf/bbc

4. 次のコマンドを実行します。

ovconfchg [-ovrg <server>] -ns bbc.cb -set RC\_CHANNELS\_CFG\_FILES <file\_name>

上記形式の説明

<ファイル名>:作成したファイルの名前。

<server>:クラスタまたはサーバープール設定のリソースグループの名前。

### 複数のシステムに対する RCP の設定

DMZ には 1 つの RCP のみを設定できますが、次に DMZ の他のシステムに RCP を使用 するための 設定を行います。そのためには、DMZ 内の全システムの PROXY 変数に、RCP をホスト するシステム の IP アドレス (または FQDN) とポートをセット する必要 があります。 1 つの RCP を使用 するように複数 のシステムを設定 するには、以下 の手順に従います。

- 1. root 権限または管理権限でノードにログオンします。
- 2. コマンド プロンプト (シェル)を開きます。
- 3. 次のコマンドを実行します。

**ovconfchg -ns bbc.http -set PROXY** "*<rcp>:<ポート>*+*<対象ホスト>*-*<除外ホスト>*"

上記形式の説明

<rcp>:RCPを設定するシステムのFQDN、またはIPアドレス。

<ポート>:RCP 用に設定するポート番号 (SERVER\_PORT 変数に指定したポート)

<対象ホスト>:RCP へのリバース管理チャネルを開設するシステムの FQDN または IP アドレスを 指定します。このシナリオでは、安全地帯に属する管理サーバーの FQDN または IP アドレスを 指定する必要があります。複数の管理サーバーを使用したい場合は、カンマで区切って複数の FQDN を指定することができます。

<除外ホスト>:RCPを通じてアクセスする必要がないシステムのFQDN または IP アドレスを指定します。複数のFQDN をカンマで区切って指定できます。ただし、ローカルシステムのFQDN とホスト名 (カンマ区切り)を指定する必要があります。例: ovconfchg -ns bbc.http -set PROXY "<rcp>:<ポート>-<ローカルホスト>,<ローカルホスト>.domain.com"

4. システムがHP Operations エージェント ノードの場合は、以下のコマンドを実行してメッセージ エージェントを再起動します。

ovc -restart opcmsga

DMZ内のすべてのシステムに対して、手順3と手順4を繰り返します。

#### RCP のパフォーマンスに関する考慮事項

1 つのシステムに対してのみ RCP を設定する場合は、エージェント システムに対する最小限の要求 を満たせば十分です。 複数のエージェントノードに使用される RCP を設定する場合は、大幅な遅延が発生することなく、RCP システムがすべての着信要求にサービスできるようにする必要があります。

### RCP を介した通信の検証

RCP を設定してリバース管理チャネルを確立した後、以下のタスクを実行してサーバーとノード間の 通信が正常に確立されたかどうかを検証することができます。

RCP に対する通信の検証

DMZ内のシステムがRCPと通信できることを検証するには、以下の手順に従います。

- 1. root 権限または管理者権限を使用して、DMZ内のシステムにログオンします。
- 2. コマンド プロンプト (シェル)を開きます。
- 3. 次のコマンドを実行します。

#### bbcutil -gettarget <FQDN>

この場合、<FQDN>はRCPへのリバース管理チャネルを確立するシステムのFQDNです。管理サーバーが安全地帯に配置されている場合は、管理サーバーのFQDNを指定します。

RCPが正常に作成された場合、出力として以下のメッセージが表示されます。

HTTP Proxy: <rcp>: <port>

上記形式の説明

<rcp>:RCPを設定するシステムのFQDN、またはIPアドレス。

<ポート>:RCP 用に設定するポート番号 (SERVER\_PORT 変数に指定したポート)

リバース管理チャネルのチェック

リバース管理チャネルが正しく確立されていることを検証するには、以下の手順に従います。

- 1. root 権限または管理者権限を使用して、安全地帯内のシステムにログオンします。
- 2. コマンド プロンプト (シェル)を開きます。
- 3. 次のコマンドを実行します。

#### ovbbccb -status

チャネルが正しく確立されている場合、出力として以下のメッセージが表示されます。

HTTP Communication Reverse Channel Connections

Opened:

system1.mydomain.com:1025 BBC 11.00.000; ovbbcrcp 11.00.000

system2.mydomain.com:1025 BBC 11.00.000; ovbbcrcp 11.00.000

system3.mydomain.com:1025 BBC 11.00.000; ovbbcrcp 11.00.000

system4.mydomain.com:1025 BBC 11.00.000; ovbbcrcp 11.00.000

## この場合、システムは次のRCPシステムに対してリバース管理チャネルを確立しました。system1, system2, system3, and system4.

RCP へのリバース管理チャネルが失敗した場合、ovbbccb -status コマンドは以下の形式でステータスを表示します。

Pending:

system5.mydomain.com:1025 Connection To Host Failed

### 2 つのファイアウォールを介した通信

あるケースでは、管理環境が2つの異なったファイアウォールを使用して設定され、管理サーバーが 一方のファイアウォールの背後に存在し、ノードグループがもう一方のファイアウォールの背後に存在 する場合があります。

2 つのファイアウォールによる安全な通信

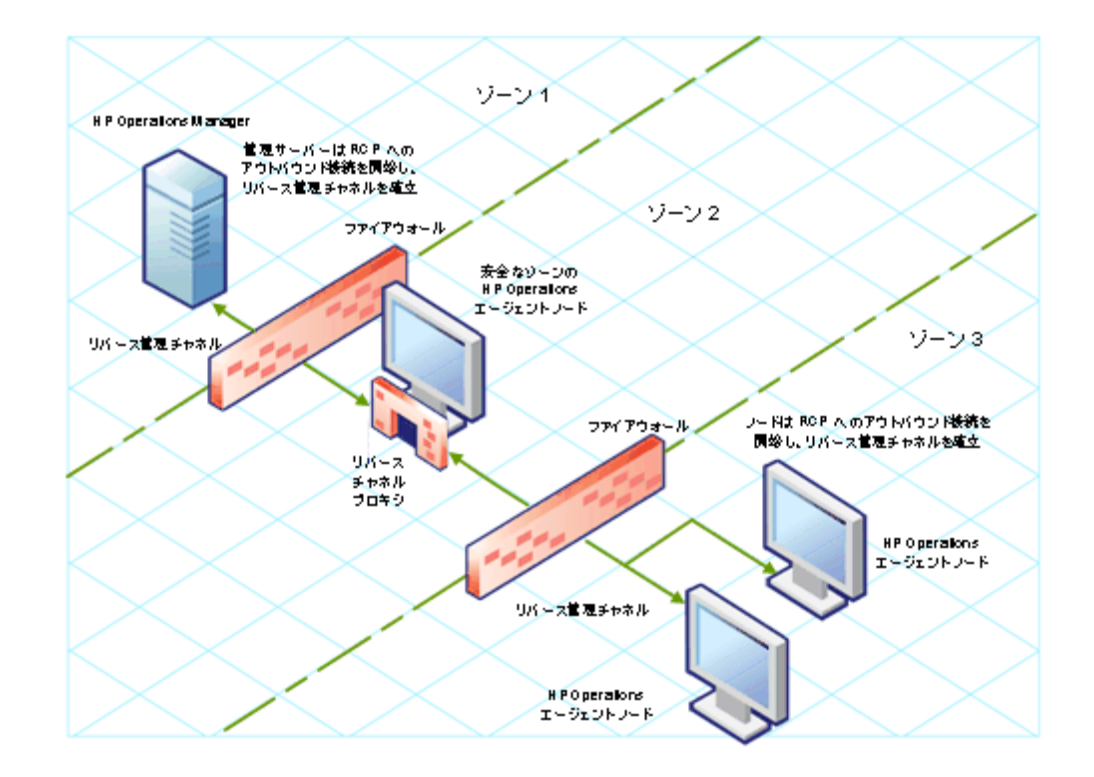

このシナリオでは、エージェントを中間地帯 (ゾーン2)のシステムにインストールし、RCP をシステムに 設定する必要があります。 ゾーン3のノードとゾーン1の管理サーバーを設定して RCP へのリバース 管理チャネルを確立すると、サーバーとノードの双方向通信が RCP を介して行われます。

このシナリオで安全な双方向通信を設定するには、以下の手順に従います。

- 1. エージェントをゾーン2のノードにインストールします。
- 2. RCP をゾーン2のノードに設定します。
- 3. 管理サーバーから RCP に対して、リバース管理チャネルを設定します。
- 4. ゾーン3のノードからRCPに対して、リバース管理チャネルを設定します。

# Performance Collection Component のリモート からの設定

管理サーバーからリモートで、管理対象ノードの特定の設定タスクを実行することができます。Performance Collection Componentの設定タスクをすべてのノードでローカルに実行する代わりに、ポリシーとツールの特別なセットを使用し、HPOMコンソールから複数のノードのPerformance Collection Componentを設定、操作することができます。

この機能は、HP Operations エージェント配布 パッケージを HPOM for Windows、または UNIX/Linux 上の HPOM 管理サーバーにインストールした場合のみ使用可能です。この機能は、HPOM for UNIX 8.x 管理サーバーでは使用できません。

### 事前準備

Performance Collection Component を HPOM コンソールからリモート で設定、制御 する前に、エージェント が稼働 するノードの HP Operations エージェント インスト ルメンテーション グループにインスト ルメンテーション ファイルを配布 する必要 があります。

インスト ルメンテーションを HPOM for Windows コンソールから配布 するには、以下の手順に従います。

- 1. クラスタノードを監視する場合、クラスタを構成するすべてのノードにインストルメンテーションを配 布し、仮想ノードには配布しないでください。
- コンソールツリーで、(エージェントが稼働している)ノードまたはノードグループを右クリックし、次に [すべてのタスク] > [プログラムの配布] をクリックします。[プログラムの配布] ダイアログボックスが開きます。
- 3. [プログラムの配 布] ダイアログ ボックスで、[HP Operations エージェント] をクリックし、次 に [OK] をクリックします。必要なインスト ルメンテーション ファイルが、ノード に配 布 されます。

インストルメンテーションを UNIX/Linux の HPOM コンソールから配布 するには、以下の手順に従います。

**注:** クラスタノードを監視する場合、クラスタを構成するすべてのノードにインストルメンテーションを配布し、仮想ノードには配布しないでください。

- 1. 管理 UI にログオンします。
- 2. [配布] > [設定の配布]をクリックします。
- 3. [パラメータの配布] セクションで、[インストルメンテーション] を選択し、[ノードの選択] をクリックします。[セレクタ] ポップアップ ボックスが開きます。
- 4. [セレクタ] ポップアップ ボックスで、エージェント プログラムが稼働しているノードを選択します。
- 5. [強制更新]オプションを選択し、古いインストルメンテーション ファイルを上書きします。 このオプションは、エージェントの古いバージョンからアップグレードしたノードで選択します。
- 6. [配布]をクリックします。
## OA-PerfCollComp-opcmsg ポリシーの配布

Performance Collection Component がアラームを生成すると、OA-PerfCollComp-opcmsg ポリシーは アラート メッセージを HPOM メッセージ ブラウザに送信します。このポリシーは、[HP Operations エー ジェント] > [Performance Collection Component] > [メッセージ インターセプタ] ポリシー グループに 配置されています。Performance Collection Component の他のポリシーを配布する前に、このポリ シーをノードに配布します。

**注:** クラスタノードを監視する場合、クラスタを構成するすべてのノードにポリシーを配布し、仮想 ノードには配布しないでください。

### Performance Collection Component の設定

HP Operations エージェントの Performance Collection Component の動作は、以下のファイルで指定された設定により決定されます。

- 収集パラメータファイル (parm)
- アラーム定義 ファイル (alarmdef)

収集パラメータファイルとアラーム定義ファイルに関する詳細は、『HP Operations エージェント コンセプト ガイド』の Performance Collection Component を参照してください。

### parm ファイルの設定

parm ファイルは、scope コレクタのデータ収集メカニズムを定義します。HP Operations エージェントは parm ファイルを、すべてのノードの以下のパスに配置します。

HP-UX、Solaris、AIX、Linux の場合:/var/opt/perf/

Windows の場合:%ovdatadir%

parm ファイルに指定された設定を変更し、データ収集メカニズムをカスタマイズすることができます。しかし、HP Operations エージェントを備えた多数のノードを管理している場合は、すべてのノード上にある parm ファイルの単一コピーをすべて変更することは困難です。

HPOM コンソールを使用すると、変更した parm ファイルを一元的に管理サーバーから複数のノード に配布することができます。

### HPOM for Windows の場合

HPOM for Windows コンソールは ConfigFile ポリシーを提供し、parm ファイルに対 するあらゆる変更 を、中央の管理サーバーから複数のノードに配布することができます。ノードのさまざまなオペレーティ ングシステム用に、異なった ConfigFile ポリシーを利用できます。

parm ファイルを編集して収集メカニズムを変更するには、以下の手順に従います。

- 1. 変更した収集メカニズムを反映させたいノードを特定します。
- コンソールツリーで、[ポリシー管理] > [ポリシー グループ] > [HP Operations エージェント] > [パフ オーマンス収集コンポーネント] > [収集設定] をクリックします。parm ファイルを設定するための ConfigFile ポリシーが、詳細ペインに表示されます。

- 3. 変更した収集メカニズムを反映させたいプラットフォームの ConfigFile ポリシーをダブルクリックしま す (HP-UX の場合は parm など)。 < プラットフォーム> 用 parm ファイルのダイアログ ボックスが開 きます。
- 4. [データ] タブで、設定を変更します。 parm ファイルの設定 パラメータに関する詳細は、『HP Operations エージェント ユーザー ガイド』の parm ファイル パラメータ セクションを参照してください。
- 5. [ポリシーを保存して閉じる]をクリックします。詳細ペインでポリシーのバージョンが.1だけ増加します。
- 6. 更新したポリシーを、選択したノードに配布します。クラスタノードを監視する場合、クラスタを構成するすべてのノードにポリシーを配布し、仮想ノードには配布しないでください。

### UNIX/Linux 9.10のHPOMの場合

UNIX/Linux 9.10のHPOM コンソールは ConfigFile ポリシーを提供し、parm ファイルに対するあらゆる変更を、中央の管理サーバーから複数のノードに配布することができます。ノードのさまざまなオペレーティングシステム用に、異なった ConfigFile ポリシーを利用できます。

HPOM for UNIX 9.10 コンソールから parm ファイルを編集して収集メカニズムを変更するには、以下の手順に従います。

- 1. 変更した収集メカニズムを反映させたいノードを特定します。
- 2. コンソールで、[参照]>[すべてのポリシー グループ]をクリックします。利用可能なすべてのポリ シーグループのリストが、ページに表示されます。
- 3. [H] をクリックします。HP Operations エージェント ポリシー グループが表示されます。
- 4. [HP Operations エージェント]をクリックし、[パフォーマンス収集コンポーネント]をクリックして、次に[収集設定]をクリックします。parm ファイルに対して使用可能な ConfigFile ポリシー のリストが表示されます。
- 5. 変更した収集メカニズムを反映させるプラットフォームの ConfigFile ポリシーをクリックします。[OA\_ <プラットフォーム> ParmPolicy] ポリシー ページが表示されます。
- 6. をクリックし、次に [編集 (Raw モード)] をクリックします。 [設定 ファイル ポリシーの編集] ページが表示 されます。
- 7. [内容] タブで、設定を変更します。

parm ファイルの設定 パラメータに関する詳細は、『HP Operations エージェント ユーザーガイド』の parm ファイル パラメータ セクションを参照してください。

- 8. [保存]をクリックします。
- 9. 更新したポリシーを、選択したノードに配布します。

クラスタノードを監視する場合、クラスタを構成するすべてのノードにポリシーを配布し、仮想ノードに は配布しないでください。

### alarmdef ファイルの設定

アラーム定義ファイル (alarmdef) は、パフォーマンス サブエージェントにアラーム生成 プロセス用 のデフ ォルト仕様を提供します。HP Operations エージェントは alarmdef ファイルを、すべてのノードの以下 のパスに配置します。 HP-UX、Solaris、AIX、Linux の場合:/var/opt/perf/

Windows の場合:%ovdatadir%

alarmdef ファイルのデフォルト設定を変更し、アラーム生成メカニズムをカスタマイズすることができます。HPOM コンソールを使用して一元的に、変更した alarmdef ファイルを複数のノードに配布することができます。

## HPOM for Windows の場合

HPOM for Windows コンソールは ConfigFile ポリシーを提供し、**alarmdef** ファイルに対 するあらゆる 変更を、中央の管理サーバーから複数のノードに配布することができます。ノードのさまざまなオペ レーティングシステム用に、異なった ConfigFile ポリシーを利用できます。

alarmdef ファイルを編集して収集メカニズムを変更するには、以下の手順に従います。

変更した収集メカニズムを反映させたいノードを特定します。

- コンソール ツリーで、[ポリシー管理] > [ポリシー グループ] > [HP Operations エージェント] > [パフ オーマンス収集コンポーネント] > [アラーム定義] をクリックします。alarmdef ファイルを設定するた めの ConfigFile ポリシーが、詳細ペインに表示されます。
- 変更した収集メカニズムを反映させたいプラットフォームの ConfigFile ポリシーをダブルクリックします (HP-UX の場合は Alarmdef ファイルなど)。<プラットフォーム>用 Alarmdef ファイルのダイアロ グボックスが開きます。
- 3. [データ] タブで、設定を変更します。alarmdef ファイルの設定パラメータに関する詳細は、『HP Operations エージェント ユーザーガイド』の alarmdef ファイル パラメータ セクションを参照してくだ さい。
- 4. [ポリシーを保存して閉じる]をクリックします。詳細ペインでポリシーのバージョンが.1だけ増加します。
- 5. 更新したポリシーを、選択したノードに配布します。

クラスタノードを監視する場合、クラスタを構成するすべてのノードにポリシーを配布し、仮想ノードに は配布しないでください。

### UNIX/Linux 9.10のHPOMの場合

UNIX/Linux 9.10のHPOM コンソールは ConfigFile ポリシーを提供し、alarmdef ファイルに対するあらゆる変更を、中央の管理サーバーから複数のノードに配布することができます。ノードのさまざまなオペレーティングシステム用に、異なった ConfigFile ポリシーを利用できます。

HPOM for UNIX 9.10 コンソールから alarmdef ファイルを編集して収集メカニズムを変更するには、 以下の手順に従います。

- 1. 変更したアラートメカニズムを反映させるノードを特定します。
- 2. コンソールで、[参照] > [すべてのポリシー グループ] をクリックします。利用可能なすべてのポリ シーグループのリストが、ページに表示されます。
- 3. [H] をクリックします。HP Operations エージェント ポリシー グループが表示されます。
- [HP Operations エージェント]をクリックし、[パフォーマンス収集コンポーネント]をクリックして、次に[アラーム定義]をクリックします。alarmdef ファイルに使用できる ConfigFile ポリシー のリストが表示されます。

- 5. 変更した収集メカニズムを反映させるプラットフォームの ConfigFile ポリシーをクリックします。[OA\_ <p/attraction/platform>AlarmdefPolicy] ポリシー ページが表示されます。
- 6. をクリックし、次に [編集 (Raw モード)] をクリックします。[設定 ファイル ポリシーの編集] ページが表示されます。
- 7. [内容] タブで、設定を変更します。alarmdef ファイルの設定パラメータに関する詳細は、『HP Operations エージェント ユーザーガイド』の alarmdef ファイル パラメータ セクションを参照してください。
- 8. [保存]をクリックします。
- 9. 更新したポリシーを、選択したノードに配布します。

クラスタノードを監視する場合、クラスタを構成するすべてのノードにポリシーを配布し、仮想ノードには配布しないでください。

### HP Operations エージェント のリモート からの操作

HPOM コンソールを使用し、HP Operations エージェントの起動、停止、監視、および詳細の表示を 行うことができます。HPOM コンソールからさまざまなツールを使用し、HP Operations エージェントの運 用を管理することができます。これらのツールは、エージェントが配備されたノードで起動する必要があ ります。実行したツールの結果は、以下のセクションに表示されます。

HPOM for Windows

[ツールのステータス] ウィンドウの [ツールの出力] セクション

UNIX/Linux のHPOM

Java GUI (HPOM for UNIX の操作 UI)の[アプリケーション出力] ウィンドウ

HPOM コンソールから以下のツールを使用できます。

| エージェントの起動                             | 管理対象ノードで HP Operations エージェントを起動します。                            |  |  |
|---------------------------------------|-----------------------------------------------------------------|--|--|
| エージェントの停止                             | 管理対象ノードで HP Operations エージェントを停止します。                            |  |  |
| エージェントの再起動                            | 管理対象ノードでHP Operations エージェントを再起動します。                            |  |  |
| ステータス表示                               | 管理対象ノードのHP Operations エージェントのプロセス、サービス、デー<br>モンに関するステータスを表示します。 |  |  |
| <b>バージョン情報の表</b><br>示                 | 管理対象ノードのHP Operations エージェントのバージョンを表示します。                       |  |  |
| アラーム サービスの更<br>新                      | Performance Collection Component のアラーム サービスを更新します。              |  |  |
| パフォーマンスコン<br>ポーネントのログファ<br>イルの検索      | ノード上で scope コレクタが使用するログファイルを検索します。                              |  |  |
| パフォーマンスコン<br>ポーネントのパラメー<br>タファイル構文のチェ | 管理対象ノードのパラメータファイルの構文をチェックします。                                   |  |  |

| ック                                              |                                                                                                    |  |
|-------------------------------------------------|----------------------------------------------------------------------------------------------------|--|
| パフォーマンスコン<br>ポーネントの<br>Alarmdef ファイル構<br>文のチェック | 管理対象ノードの alarmdef ファイルの構文をチェックします。                                                                                         |  |
| ポリシー配布アクショ<br>ン投入のステータス<br>表示                   | parm または alarmdef ポリシーのノード への配布に関するステータスをチェックします。 このツールを起動する際、必ず parm または alarmdef のいずれか適切な方を、ツール パラメータとしてして指定してください。      |  |
|                                                 | ツール パラメータは HPOM for Windows を使用するときに、[パラメータの<br>編集] ウィンド ウの [パラメータ] ボックスに設定 できます。                                          |  |
|                                                 | UNIX/Linux で HPOM を使用するときは、そのツールの [ツール ステータス<br>の編集] ページを開いて [OVO Tool (OVO ツール)] タブへ移動し、[パラメー<br>タ] ボックスにツール パラメータを指定します。 |  |
| リアルタイム恒久ライ<br>センスの設定                            | HP Ops OS Inst の恒久ライセンスを Realtime Inst LTU に設定します。                                                                         |  |
| Glance 恒久ライセン<br>スの設定                           | Glance Software LTU の恒久 ライセンスを設定します。                                                                                       |  |
| ライセンス ステータス<br>の取得                              | ノードのLTU のステータスを表示します。                                                                                                    |  |

## HP Operations エージェント の監視

HP Operations エージェント配布 パッケージは、HP Operations エージェントのヘルスを監視するための ー 連のポリシーを提供します。これらのポリシーを使用すると、必要なエージェント プロセスが停止し ていないことを確認できます。

HP Operations エージェント配布 パッケージを HPOM 監視 サーバーにインストールすると、Self Monitoring (自己監視)ポリシー グループが作成されます。 Self Monitoring (自己監視)ポリシー グ ループには、HP Operations エージェントを円滑に機能させるために必要なポリシーが含まれていま す。

**注**: Self Monitoring (自己監視) ポリシー グループとHP Operations エージェント プロセスのヘルス を監視するためのポリシーは、HP Operations エージェント配布 パッケージを HPOM for Windows、または UNIX/Linux 上の HPOM 管理サーバーにインストールした場合のみ使用可 能です。これらのポリシーは、HPOM for UNIX 8.x 管理サーバーでは使用できません。

## 事前準備

Self Monitoring ポリシーを使用して HP Operations エージェントの監視を始める前に、エージェントが稼働するノードの HP Operations エージェント インストルメンテーション グループにインストルメンテーション ファイルを配布 する必要 があります。

インストルメンテーションを HPOM for Windows コンソールから配布 するには、以下の手順に従います。

**注**: クラスタノードを監視する場合、クラスタを構成するすべてのノードにインストルメンテーションを 配布し、仮想ノードには配布しないでください。

- コンソール ツリーで、(エージェントが稼働している) ノードまたはノード グループを右 クリックし、次に [すべてのタスク] > [プログラムの配布] をクリックします。[プログラムの配布] ダイアログ ボックスが開きます。
- 2. [プログラムの配 布] ダイアログ ボックスで、[HP Operations エージェント] をクリックし、次 に [OK] をクリックします。必要なインスト ルメンテーション ファイルが、ノード に配 布 されます。

UNIX/Linux 上の HPOM にインスト ルメンテーションを配布 するには

**注**: クラスタノードを監視する場合、クラスタを構成するすべてのノードにインストルメンテーションを 配布し、仮想ノードには配布しないでください。

- 1. 管理 UI にログオンします。
- 2. [配布] > [設定の配布]をクリックします。
- 3. [パラメータの配布] セクションで、[インストルメンテーション] を選択し、**[ノードの選択]**をクリックします。 [セレクタ] ポップアップ ボックスが開きます。
- 4. [セレクタ] ポップアップ ボックスで、エージェント プログラムが稼働しているノードを選択します。

- 5. [強制更新]オプションを選択し、古いインストルメンテーション ファイルを上書きします (このオプションは、エージェントの古いバージョンからアップグレードしたノードで選択します)。
- 6. [配布]をクリックします。

## 自己監視ポリシー

Self Monitoring ポリシーを使用することにより、HP Operations エージェントの以下のコンポーネントに関するヘルスを監視することができます。

- opcmona (監視エージェント)
- opcmsga (メッセージ エージェント)
- opcmsgi (メッセージ インターセプタ)
- opcacta (アクション エージェント)
- scope (データ コレクタ)
- opcle (ログファイル エンキャプスレータ)
- opctrapi (トラップ インターセプタ)
- coda (通信デーモン)
- perfd

Self Monitoring ポリシー グループには以下のポリシーが含まれます。

- OA-SelfMonTstMonaExt: 監視エージェントのテスト
- OA-SelfMonVerifyMon: 監視エージェントによるフラグファイルの検証
- OA-SelfMonTstLe:ログファイルエンキャプスレータのテスト
- OA-SelfMonVerifyLe: ログファイルエンキャプスレータによるフラグファイルの検証
- OA-SelfMonTstTrapi: SNMPトラップ インターセプタのテスト
- OA-SelfMonTstMsgi: メッセージ インターセプタのテスト
- OA-SelfMonTstActa: アクション エージェントのテスト
- OA-SelfMonTstAll:opcle、opcmona、opcmsgi、および opctrapi を除くすべてのプロセスのテスト

opctrapi コンポーネントのヘルスと可用性を監視するには、SNMPトラップのデーモン/サービスがノード で稼働している必要があります。

HP Operations エージェント インスト ルメンテーション グループに配布 されたスクリプト とプログラム は、HP Operations エージェント のさまざまなコンポーネント にテスト 値を送信します (毎分1回)。ま た、すべての監視コンポーネント に対して、**フラグ ファイル**が作成されます。 監視コンポーネントが HP Operations エージェント インストルメンテーション スクリプトから発生したテスト 値を正常に受信すると、 対応するフラグ ファイルのタイム スタンプが更新されます。

HP Operations エージェント インストルメンテーションの検証スクリプトは、定期的に(3分に1回)フラ グファイルの状態を監視します。フラグファイルのタイムスタンプが現在時刻より古いことをスクリプトが 検出すると、監視コンポーネントがテスト値の受信に失敗したことを意味するので、HPOM メッセージ ブラウザにアラートメッセージが送信されます。

自己監視スクリプトのワークフロー

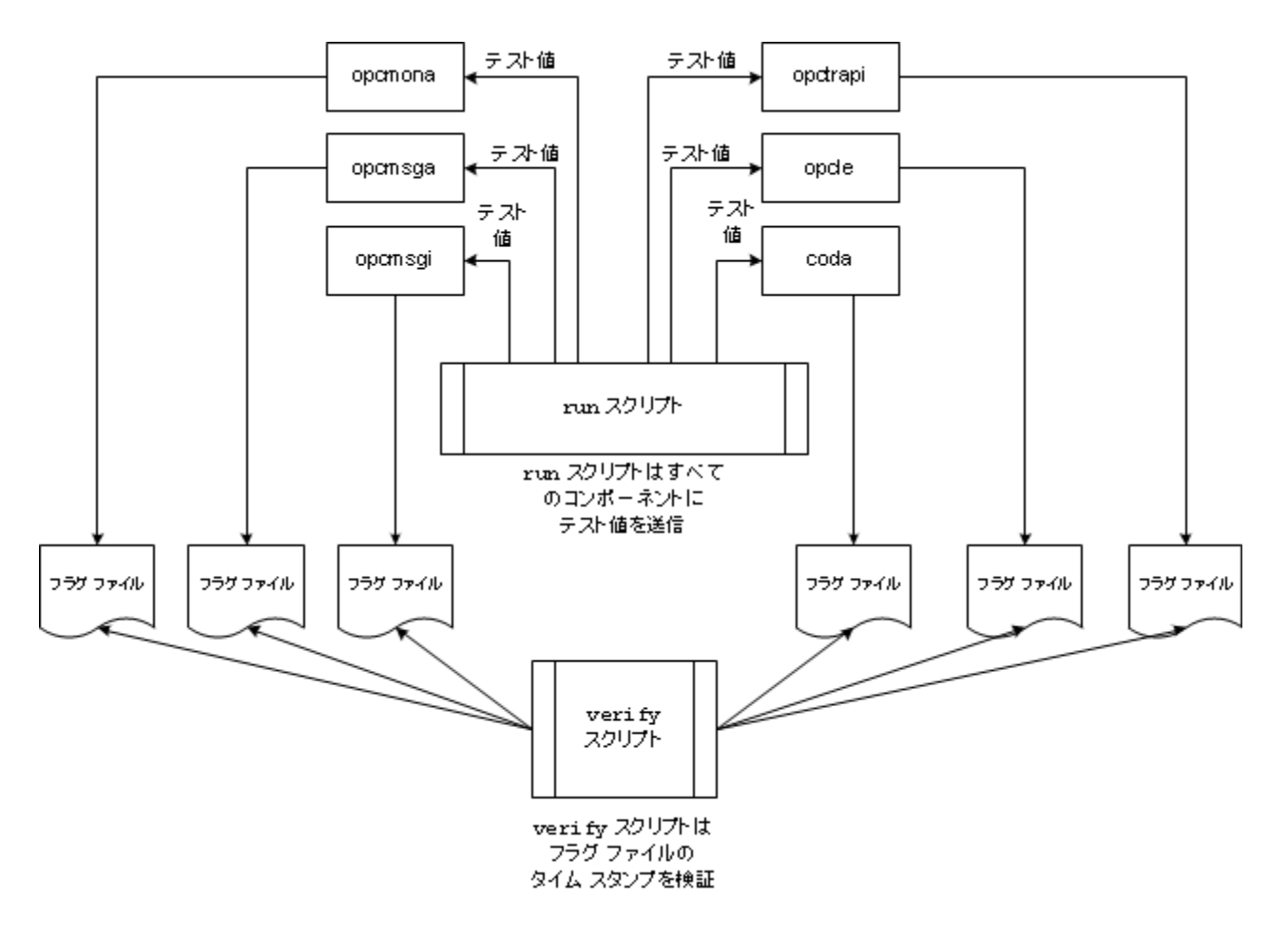

## 自己監視ポリシーの配布

Self Monitoring ポリシー グループで利用可能なポリシーを、選択的に配布することはできません。これらのポリシーは互いに依存関係にあるので、すべてのポリシーを同時にノードに配布する必要があります。

Self Monitoring ポリシーを HPOM for Windows コンソールから配布 するには、以下 の手順に従います。

- HPOM コンソールのコンソール ツリーで [ポリシー管理] > [ポリシー グループ] > [HP Operations エージェント] の順に展開します。
- 2. [自己監視]を右クリックし、**[すべてのタスク] > [配布先ノード]**をクリックします。[ポリシーの配布 先] ダイアログボックスが開きます。
- 3. [ポリシーの配布先] ダイアログボックスでノードを選択し、次に **[OK]** をクリックします。 HPOM は 選択したノードに、Self Monitoring (自己監視) ポリシーの配布を開始します。

**注**: クラスタノードを監視する場合、クラスタを構成するすべてのノードにポリシーを配布し、 仮想ノードには配布しないでください。

Self Monitoring (自己監視)ポリシーを UNIX/Linux の HPOM コンソールから配布 するには、以下の 手順に従います。

- 1. 管理 UI にログオンします。
- 2. **[OMU]**をクリックし、次に**[参照] > [すべてのポリシー グループ (All Policy Groups )]**をクリックします。[すべてのポリシー グループ (All Policy Groups)] ページが開きます。
- 3. [すべてのポリシー グループ (All Policy Groups)] ページで、**[HP Operations エージェント]** ポリシー グループを選択し、[Choose an Action (アクションの選択)] ドロップダウン リストから **[Assign to**

Node/Node Group (ノード/ノード グループへの割り当て)] を選択して 🍱 をクリックします。[セレクタ] ポップアップ ボックスが開きます。

4. [セレクタ] ポップアップ ボックスで、エージェント プログラムが稼働しているノードを選択し、[OK] をクリックします。

クラスタノードを監視する場合、クラスタを構成するすべてのノードにポリシーを配布し、仮想ノードには配布しないでください。

## コンポーネント のステータス表示

Self Monitoring ポリシーはいずれかのコンポーネントの障害を検出すると、エージェントをトリガして適切なアラートメッセージを HPOM コンソールに送信させます。Self Monitoring ポリシーから発生したメッセージには、常に Self Monitor という接頭辞が付いています。Self Monitor という接頭辞が付いたメッセージを開くと、障害の詳細が表示されます。

また、ノード上のフラグファイルをチェックして、エージェントコンポーネントが稼働しているかどうかを確認することも可能です。フラグファイルは、以下の場所に存在します。

Windows の場合: %ovdatadir%tmp\OpC\selfmon

UNIX/Linux の場合: /var/opt/OV/tmp/selfmon

フラグファイルをテキスト エディタ プログラムで開けば、最新のタイムスタンプをチェックすることができます。 最新のタイムスタンプが3分以上古い場合は、監視コンポーネントが機能していないと判断する ことができます。

# Infrastructure SPI のみのインストール

#### ハードウェアとソフトウェアの要件

サポート対象 ハード ウェア、オペレーティング システム、HPOM バージョン、エージェント バージョンの一覧については、サポート マトリックスを参照してください。

#### ディスク領域の要件

| HPOM 管理サーバーのオペレーティングシステム | 一時ディレクトリョ     | 合計ディスク領域 |
|--------------------------|---------------|----------|
| Windows                  | %tmp% - 15 MB | 90 MB    |
| Linux                    | /tmp - 35 MB  | 90 MB    |
| HP-UX                    | /tmp - 17 MB  | 240 MB   |
| Solaris                  | /tmp - 35 MB  | 80 MB    |

<sup>a</sup>一時 ディレクトリバライブ用のディスク領域は、インストール中にのみ必要になります。これらは概算 値です。

#### Infrastructure SPI のインストール

- 1. 管理サーバーにログオンします。
- 2. 次のいずれかの作業を実行します。
  - 物理メディアから Infrastructure SPI をインストールする場合、HP Operations エージェントおよび Infrastructure SPI 11.10 DVD を DVD-ROM ドライブに挿入します。
  - いずれかの HP Web サイトからインストールメディア (.iso ファイル)をダウンロードします。

すべてのプラットフォーム用の配布パッケージが含まれる物理 DVD または.iso ファイルを使用します。 プラットフォーム固有の.iso ファイルには、Infrastructure SPI が含まれていません。

3. 構成ファイルを作成して、インストール詳細を指定します。

oainstall プログラムにより、配布 パッケージの登録中に Infrastructure SPI が管理サーバーに インストールされます。このインストールには、Infrastructure SPI の (HP Reporter に必要な)レ ポートと (Performance Manager に必要な) グラフのパッケージが含まれています。 HP Operations エージェント パッケージの登録を省略するには、次の手順に従います。

- a. テキスト エディタで新しいファイルを作成します。
- b. 次の内容を追加します。

[agent.parameter] REGISTER AGENT=NO

```
[hpinfraspi.parameter]
InfraSPI=
InfraSPI With Graphs=
```

c. Windows のみ。次の行を追加します。

InfraSPI With Reports=

HP Reporter は Windows でのみサポートされているため、UNIX/Linux システムの設定ファイルで前述の行を追加しても影響はありません。

- d. [hpinfraspi.parameter] セクションでは、次のようにしてください。
  - Infrastructure SPI でレポート (Windows のみ) とグラフもインストールするには、ファイルを 変更しないでください([hpinfraspi.parameter] セクションのプロパティの値を設定 しないでください)。
  - Infrastructure SPI だけをインストールして、レポート (Windows のみ)とグラフをインストール しない場合は、InfraSPIをYES に設定して、他のプロパティは NO に設定します。
  - Infrastructure SPI とグラフだけをインストールする場合は、InfraSPI\_With\_Graphsを YES に設定して、他のプロパティは NO に設定します。
  - Infrastructure SPI とグラフだけをインストールする (レポートはインストールしない) 場合 は、InfraSPI\_With\_Graphs を YES に設定して、他のプロパティは NO に設定しま す。
  - Infrastructure SPI とレポートだけをインストールする (グラフはインストールしない) 場合 は、InfraSPI\_With\_Reports を YES に設定して、他のプロパティは NO に設定しま す。

注: HP Performance Manager が管理サーバーにインストールされていない場合は、 グラフパッケージをインストールしないでください。HP Performance Manager がリモート サーバーにインストールされている場合、グラフパッケージを個別にサーバーにインス トールする必要があります。HP Reporter は UNIX/Linux ではサポートされていないた め、HP Reporter はリモートサーバー上で利用できるようにする必要がありま す。Infrastructure SPI のレポート パッケージをリモート HP Reporter サーバーにインス トールするには、この手順に従います。

UNIX/Linux 上で HPOM を使用し、HP Performance Manager でグラフを表示する 場合、HP Performance Manager を UNIX/Linux 上の HPOM に統合する必要があ ります (UNIX/Linux 上での HP Performance Manager の HPOM への統合を参照し てください)。

- e. ローカル ディレクトリにファイルを保存します。
- 4. 次のコマンドを実行します。

Windows の場合

cscript oainstall.vbs -i -m -spiconfig <config\_file>

UNIX/Linux の場合

./oainstall.sh -i -m -spiconfig <config\_file>

ここで、<config\_file>は(ファイルへの完全なパスが指定された)設定ファイルの名前です。

HA クラスタ内に HPOM がある場合、クラスタ内のアクティブノードで前述のステップを実行し、HA クラスタ内のすべてのノードで<u>ステップ1</u> ~ <u>ステップ4</u>を実行します。

#### 例

i. 設定ファイルを作成して、次の内容を指定します。

```
[agent.parameter]
REGISTER_AGENT=NO
[hpinfraspi.parameter]
InfraSPI=YES
InfraSPI_With_Graphs=NO
InfraSPI_With_Reports=NO
```

ii.次のディレクトリに config\_file としてファイルを保存します。

C:\temp

iii.以下のコマンドを実行して、Infrastructure SPI をインストールします。

cscript oainstall.vbs -i -m -spiconfig C:\temp\config\_file

このコマンドにより、エージェント、レポート パッケージ、グラフ パッケージはインストールせず に、Infrastructure SPI がインストールされます。

レポート パッケージとグラフ パッケージのリモート サーバーへのインストール

HP Reporter とHP Performance Manager が HPOM 管理サーバー以外のサーバーにインストールされている場合、次の手順に従って、Infrastructure SPI のレポート パッケージとグラフ パッケージをイン ストールする必要があります。

レポート パッケージをインストールするには

- 1. 管理者として、HP Reporter サーバーにログオンします。
- 2. システムに HP Operations エージェント および Infrastructure SPI 11.10 メディアを配置 するか、マウントします。
- 3. 以下のディレクトリに移動します。

Windows X64 システムの場合:

<media\_root>\integration\infraspi\WIN\Windows\_X64

Windows X86 システムの場合:

<media\_root>\integration\infraspi\WIN\Windows\_X86

4. 次のファイルをインストールします。

HPSpiInfR.msi

グラフ パッケージをインストールするには

- 1. 管理者または root として HP Performance Manager サーバーにログオンします。
- 2. システムに HP Operations エージェント および Infrastructure SPI 11.10 メディアを配置 するか、マウントします。
- 3. 以下のディレクトリに移動します。

Linux システムの場合:

<media\_root>\integration\infraspi\LIN\Linux2.6\_X64

HP-UX システムの場 合:

<media\_root>\integration\infraspi\HP-UX\HP-UX IA32

Solaris システムの場合:

<media\_root>\integration\infraspi\SOL\Solaris SPARC32

Windows X64 システムの場合:

<media\_root>\integration\infraspi\WIN\Windows X64

Windows X86 システムの場合:

<media\_root>\integration\infraspi\WIN\Windows X86

4. Linux の場合

HPSpiInfG.rpm.gz ファイルのコンテンツを抽出して、HPSpiInfG.rpm ファイルをインストー ルします。

HP-UX の場合

HPSpiInfG.depot.gz ファイルのコンテンツを抽出して、HPSpiInfG.depot ファイルをインストールします。

Solaris の場合

HPSpiInfG.sparc.gz ファイルのコンテンツを抽出して、HPSpiInfG.sparc ファイルをインストールします。

Windows の場合

HPSpiInfG.msi **ファイルをインストールします**。

5. UNIX/Linux 上での HP Performance Manager の HPOM への統合 (UNIX/Linux 上での HP Performance Manager の HPOM への統合)

#### ログ ファイル

登録ログファイル(oainstall.log)は、次のディレクトリにあります。

/var/opt/OV/shared/server/log

%OvDataDir%shared\server\log

#### インストールの確認

Infrastructure SPIをインストールしたら、インストールログファイル (oainstall.log)の内容を確認 します。インストールが成功している場合は、ファイルにはエラーがなく、ファイルの最後の方に次のメッ セージが表示されています。

HPSpiSysI installation completed successfully

HPSpiVmI installation completed successfully

HPSpiClI installation completed successfully

#### UNIX/Linux 上での HP Performance Manager と HPOM の統合

- 1. HPOM 管理サーバーで、/opt/OV/contrib/OpC/OVPM ディレクトリに移動します。
- 2. 次のコマンドを実行します。

#### ./install\_OVPM.sh <hostname>:<port>

この場合、<hostname>は HP Performance Manager サーバーの FQDN であり、<port>は HP Performance Managerによって使用されるポートです。HP Performance Manager が HPOM 管理サーバーにインストールされていても、同じコマンドと同じオプションを使用します。

#### Infrastructure SPI ライセンス

System Infrastructure SPI または Virtualization Infrastructure SPI に個別のライセンスは必要ありません。これらの SPI は、HP Software Operations Instance Advanced LTU (使用権)の購入に含まれています。Cluster Infrastructure SPI のLTU とCI SPI のLTU は、HP Software Operations Instance Advanced LTU を1つ購入するたびに含まれています。

Virtualization Infrastructure SPI のライセンス要件は、Virtualization Infrastructure SPI を使用して HPOM サーバーによって管理される仮想化された環境内の仮想インスタンスの数に従って定義され ます。

- Microsoft Hyper-V: Hyper-V の場合、ライセンスは Virtualization Infrastructure SPI が配布され る Hyper-V ホストの数によって決まります。Virtualization Infrastructure SPI によって監視される Hyper-V ホスト システムには、それぞれ個別の VI SPI LTU が必要になります。
- VMware: Virtualization Infrastructure SPI による監視対象として vMA に追加された ESX および ESXi ホストには、それぞれ個別の VI SPI LTU が必要になります。Virtualization Infrastructure SPI による監視対象として vMA に追加された vCenter には、それぞれ個別の VI SPI LTU が必要になります。
- HPVM: HPVM サーバーの場合、ライセンスは Virtualization Infrastructure SPI を配布する HPVM サーバーの数によって決まります。Virtualization Infrastructure SPI で監視する HPVM サー バーには、それぞれ個別の VI SPI LTU が必要になります。
- AIX LPAR:AIX LPAR の場合、ライセンスは Virtualization Infrastructure SPI を配布する LPAR サーバーの数によって決まります。Virtualization Infrastructure SPI インストールごとにそれぞれ個別の VI SPI LTU が必要になります。
- Oracle Solaris ゾーン: Oracle Solaris ゾーンの場合、ライセンスは Virtualization Infrastructure SPI を配布するグローバルゾーンの数によって決まります。Virtualization Infrastructure SPI で監 視するグローバルゾーンには、それぞれ個別のVI SPI LTU が必要になります。

Virtualization Infrastructure SPI には、インストール後 60 日間当該製品を使用できる、試用ライセンスが付いています。

ライセンスの取得方法、永久ライセンスキーパスワードの適用方法、または HPOM でのライセンス レポートの表示方法の詳細は、『HP Operations Manager for Windows インストールガイド』また は『HP Operations Manager for UNIX インストールガイド』を参照してください。

### HPOM for Windows での Infrastructure SPIs のコンポーネント

以下に、HPOM for Windows コンソールでの Infrastructure SPIs のコンポーネントを示します。

#### サービス

ノードを HPOM for Windows ノード グループに追加 すると、SI SPI サービス検出 ポリシーが自動的に 配布されます。

このサービス検出ポリシーは、ノード上のシステムインフラストラクチャとサービスを検出し、この情報を HPOM サービス領域に追加します。

SI SPI サービス マップを表示するには、 **[サービス]→[Systems Infrastructure]** を選択します。 The SI SPI service map 検出されたシステムとインスタンスをグラフィカルに表示します。

**注**: SI SPI 検出ポリシーとQuickStart ポリシーは新しいノードに自動配布され (自動配布が有効になっている場合)、HPOM for Windows サーバーに追加されます。既存のノードでは、SI SPI 検出ポリシーを手動で配布する必要があります。

#### Virtual Infrastructure の検出

SI SPI 検出ポリシーによってノードが仮想化ノードとして特定されると、VI SPI 検出が自動配布されます。これらのノードで実行されている仮想マシンがそれぞれの Virtualization Infrastructure ノード グループの下に追加され、ベンダー固有の QuickStart ポリシーがこれらのノードに自動配布されます。

VI SPI 検出ポリシーによって、検出された要素がHPOM サービスマップに追加されます。 VI SPI サービスマップを表示するには、[サービス]→[Virtualization Infrastructure.]を選択します。 VI SPI サービスマップは、検出された仮想システムをグラフィカルに表示します。

#### クラスタ インフラストラクチャの検出

HPOM for Windows では、SI SPI 検出ポリシーがノードをクラスタノードとして識別した場合、その ノード上で CI SPI 検出ポリシーが起動されます。CI SPI 検出は、クラスタ、クラスタノード、およびリ ソース グループを検出します。Cluster Infrastructure SPI サービス マップを表示 するには、[サービス]→ [Cluster Infrastructure] の順に選択します。

#### サービス タイプ モデル

サービスタイプモデルでは、登録ノードのノードの論理的な割り当て先となるサービスタイプカテゴリが表示されます。HPOM for Windows では、サービスタイプモデルを表示できます。

#### ノード グループ

Systems Infrastructure SPI 2.01 をインストールすると、コンソール ツリーの [ノード] フォルダの下 にノード グループが追加されます。

注:英語以外のロケールでも、ノードグループ名は英語で表示されます。

#### ポリシー管理

ポリシーは、[Infrastructure Management]の下で言語に従ってグループ化されます。たとえば、英語のポリシーは [en]の下で、日本語のポリシーは [ja]の下で、簡体中国語のポリシーは [zh]の下でグループ化されます。言語のグループは、インストール時に選択した言語に従って表示されます。

**注**: ConfigFile ポリシーの SI-ConfigureDiscovery および VI-VMwareEventTypes には、ローカラ イズされた名前はありません。英語以外のロケールであっても、ポリシー名は英語版と同じです。 それ以降のグループ化は、インストール時に選択した SI SPI、CI SPI、および VI SPI に基づきます。 各 SPI の下では、パフォーマンス、可用性、容量、ログ、およびイベントによってポリシーがグループ化 されます。

ベンダーに基づいたポリシーグループもあります。このグループの下では、さまざまなオペレーティングシ ステムやベンダーに基づいてポリシーが再度グループ化されます。ベンダー別にグループ化されたポリ シーには、QuickStart ポリシーと高度なポリシーがあります。QuickStart ポリシーがノードそれぞれの ノードグループに追加されると、サポートされている管理ノードに自動的に配布されます。サービス検 出時にポリシーを自動配布する設定をオフにすることができます。また、設定済みのポリシーを変更し て新しい名前で保存し、目的に応じたカスタムポリシーを作成することもできます。

Systems Infrastructure SPI ポリシーを表示しアクセスするには、[ポリシー管理]→[ポリシーグループ]→[Infrastructure Management]→[<言語>]→ [Systems Infrastructure] の順に選択します。

VI SPI ポリシーを表示してアクセスするには、[ポリシー管理]→[ポリシーグループ]→[Infrastructure Management]→[<言語>]→ [Virtualization Infrastructure] の順に選択します。

Cluster Infrastructure SPI ポリシーを表示しアクセスするには、[ポリシー管理]→[ポリシーグループ]→[Infrastructure Management]→[<言語>]→ [Cluster Infrastructure] の順に選択します。

#### ツール

ツールは SI SPI および VI SPI 用に提供されます。Systems Infrastructure SPI ツールグループにアク セスするには、[ツール]→ [システム インフラストラクチャ] の順に選択し、VI SPI ツールグループにアク セスするには、[ツール]→ [仮想化インフラストラクチャ] の順に選択します。

#### レポート

HP Reporter が HPOM for Windows 管理サーバーにインストールされている場合、HPOM for Windows コンソールからレポート グループを表示 できます。

#### グラフ

SI SPI とVI SPI には、一連の設定済みのグラフが備わっています。HPOM コンソールからグラフにアク セスするには、Infrastructure SPI グラフパッケージをインストールする前に、HP Performance Manager をHPOM 管理サーバーにインストールする必要があります。

I SPI グラフにアクセスするには、以下の図に示すように [Graphs]→[インフラストラクチャのパフォーマンス]の順に選択し、VI SPI グラフにアクセスするには、[Graphs]→[インフラストラクチャのパフォーマンス]→[仮想化] の順に選択します。

または HP Performance Manager が HPOM 管理サーバーに接続している別の (スタンドアロン) システムにインストールされている場合、HP Performance Manager スタンドアロン システム上 でグラフを表示できます。

### HPOM for UNIX での Infrastructure SPIs のコンポーネント

以下に、HPOM for UNIX (HP-UX、Linux、および Solaris) 管理 UI での Infrastructure SPIs のコン ポーネントを示します。

#### サービス

SI-service 検出ポリシーは、ノード上のシステムインフラストラクチャとサービスを検出し、この情報を HPOM サービス領域に追加します。サービスマップとオペレータコンソールの表示には Java GUI を使 用します。Java GUI は別のシステムにインストールする必要があります。

#### Virtual Infrastructure の検出

システム検出によってノードが仮想化ノードとして特定されると、VI SPI検出が自動配布されます。 これらのノードで実行されている仮想マシンがそれぞれのVirtualization Infrastructure ノードグループ の下に追加され、ベンダー固有のQuickStartポリシーがこれらのノードに自動で割り当てられます。

VI SPI 検出ポリシーは、管理ノード (ホスト マシン) 上 でホストされている仮想 マシン (ゲスト マシン)を 検出し、この情報を HPOM サービス領域に追加します。 VI SPI サービス マップを表示 するには、[ サービス]> [Virtualization Infrastructure]> [グラフの表示] の順に選択します。 サービス マップは、検 出された仮想 システムをグラフィカルに表示します。

#### クラスタ インフラストラクチャの検出

クラスタノードを HPOM for HP-UX、Linux、または Solaris 登録ノードに追加した場合は、CI SPI サービス検出を手動で配布します。CI SPI 検出は、クラスタ、クラスタノード、およびリソース グループ を検出します。CI SPI サービス マップを表示するには、[サービス]→ [Cluster Infrastructure ]→ [グラ フの表示] の順に選択します。

#### ポリシー管理

ポリシーは、[Infrastructure Management]の下で言語に従ってグループ化されます。たとえば、英語のポリシーは [en]の下で、日本語のポリシーは [ja]の下で、簡体中国語のポリシーは [zh]の下でグループ化されます。言語のグループは、インストール時に選択した言語に従って表示されます。

ベンダーに基づいたポリシー グループもあります。このグループの下 では、さまざまなオペレーティングシ ステムやベンダーに基づいてポリシーが再度 グループ化されます。 ベンダー別 にグループ化されたポリ シーには、QuickStart ポリシーと高度 なポリシーがあります。 QuickStart ポリシーが各 ノード グループに 追加されると、管理ノードに自動的に割り当てられます。このポリシーは、ノードに手動で配布できま す。

また、設定済みのポリシーを変更して新しい名前で保存し、目的に応じたカスタムポリシーを作成 することもできます。

SI SPI ポリシーを表示してアクセスするには、[Policy Bank]→[Infrastructure Management]→ [<*言* 語>]→ [Systems Infrastructure] の順に選択します。

VI SPI ポリシーを表示してアクセスするには、[Policy Bank]→[Infrastructure Management]→ [<*言 語*>]→ [Virtualization Infrastructure] の順に選択します。

CI SPI ポリシーを表示してアクセスするには、[Policy Bank]→[Infrastructure Management]→ [<*言* 語>]→ [Cluster Infrastructure] の順に選択します。

#### ツール

Infrastructure SPIs には、SI SPI および VI SPI 用のツールが用意されています。SI SPI ツールグルー プにアクセスするには、[Tool Bank]→ [Systems Infrastructure] の順に選択し、VI SPI ツールグ ループにアクセスするには、[Tool Bank]→ [Virtualization Infrastructure] の順に選択します。

#### レポート

HP-UX、Linux、および Solaris オペレーティングシステム用の HPOM を使用する場合、HP Reporter を管理サーバーに接続されている別の(スタンドアロン)システムにインストールします。レポートは、HP Reporter スタンドアロンシステムで表示できます。

HP Reporter と HPOM を統合する方法の詳細は、『HP Reporter インストールおよび特別構成ガイド』を参照してください。

#### グラフ

Infrastructure SPIs には、SI SPI および VI SPI 用のグラフが用意されています。 収集されたデータか らグラフを生成および表示するには、HP Performance Manager を HPOM と連動して使用する必要 があります。

グラフにアクセスするには、アクティブなメッセージを選択して [メッセージのプロパティ] ウィンド ウを開き、[ アクション] をクリックします。 [オペレータ起動 アクション] セクションで、[起動] をクリックします。 または、ア クティブなメッセージを右 クリックして [アクションの起動/停止] を選択し、[オペレータ起動 アクションの起動] をクリックします。

HP Performance Manager が管理サーバーにインストールされている場合、管理サーバー上でグラフ を起動して表示できます。HP Performance Manager が HPOM 管理サーバーに接続している別の( スタンドアロン)システムにインストールされている場合は、HP Performance Manager スタンドアロンシ ステム上でグラフを表示できます。

# 第13章

# HP Operations エージェント のアンインストール

- 1. root または管理者でノードにログオンします。
- 以下のコマンドを実行して、すべてのエージェントプロセスを停止します。
   opcagt -stop

ttd -k

3. 以下のディレクトリに移動します。

Windows 64 ビット

%OvInstallDir%bin\win64\OpC\install\%OvInstallDir%bin\win64\OpC\install

その他のWindows

%OvInstallDir%bin\OpC\install\cscript oainstall.vbs -r -a

Linux、HP-UX、Solaris

/opt/OV/bin/OpC/install/oainstall.sh -r -a

AIX

/usr/Ipp/OV/bin/OpC/install/oainstall.sh -r -a

4. 以下のディレクトリを手動で削除します。

Windows の場合:

%OvInstallDir%

%OvDataDir%

#### HP-UX、Solaris、Linux の場合:

/opt/OV

/var/opt/OV

/opt/perf

/var/opt/perf

AIX の場合:

```
/usr/lpp/OV
```

/var/opt/OV

/usr/lpp/perf

```
/var/opt/perf
```

#### または、Windows ノードで [プログラムの追加と削除] ウィンドウを使用し、HP Operations エージェント 11.10 を削除することも可能です。

# 第14章

### Infrastructure SPI のアンインストール

#### 管理ノードからの Infrastructure SPI ポリシーの削除

#### HPOM for Windows の場合

- 1. HPOM コンソール ツリーで、[Operations Manager] > [ポリシー管理] > [ポリシー グループ] > [Infrastructure Management] の順にフォルダを展開します。
- [Infrastructure Management] を右 クリックし、[すべてのタスク] > [アンインストールする対象ノード...]の順に選択します。
- 3. [ポリシーをアンインストールする対象ノード…]ダイアログボックスで[すべてのノード]を選択し、次に[OK]をクリックします。

#### UNIX/Linux の HPOM の場合

- 1. 管理者として HPOM コンソールにログオンします。
- 2. [参照] メニューから**[すべてのポリシー割り当て]**を選択します。[すべてのポリシー割り当て] ウィンドウが開きます。
- 3. [すべてのポリシー割り当て] ウィンドウで、ポリシーに対する[割り当てモード] チェックボックスをオン にして、ノードまたはノード グループから削除するポリシーまたはポリシー グループを選択します。
- 4. [アクションを選択] ボックスから [割り当てを削除...]を選択して、[Submit] をクリックします。操作 を元に戻すことができないことを示す、メッセージ ウィンド ウが表示されます。
- 5. [OK] をクリックします。 ノード から選択 されたポリシー割り当てが削除されます。
- HPOM 管理 UI から、登録オブジェクト カテゴリ下の[登録ノード]をクリックします。[登録ノード] ウィンドウが開きます。
- 7. [登録ノード] ウィンドウで、ポリシーを削除するノードまたはノードグループを選択します。
- 8. [アクションを選択] ボックスから [このグループから割り当て解除…] を選択して、[Submit] をクリックします。

選択したノードからポリシーが削除されます。

すべてのポリシーがすべてのノードからアンインストールされるまで待機する必要があります。ポリシーの アンインストールのステータスは、 [配布 ジョブ] ウィンド ウで参照できます。

Infrastructure SPI のアンインストール

**注**: Infrastructure SPI を削除するには、管理サーバー上でほぼ 240 MB の合計ディスク領域および一時フォルダとして 35 MB の領域が使用可能なことを確認してください。

- 1. 管理サーバーにログオンします。
- 2. 以下のディレクトリに移動します。

Windows の場合

%ovinstalldir%bin\OpC\agtinstall

#### UNIX/Linux の場合

/opt/OV/bin/OpC/agtinstall

3. 次のコマンドを実行します。

Windows の場合

#### cscript oainstall.vbs -r -m -spiconfig

UNIX/Linux の場合

#### ./oainstall.sh -i -m -spiconfig

上記のステップは、はじめに HA クラスタ内のアクティブノードで実行してから、クラスタ内のすべての ノードで実行します。